# VFDC-4100 Controller User Manual

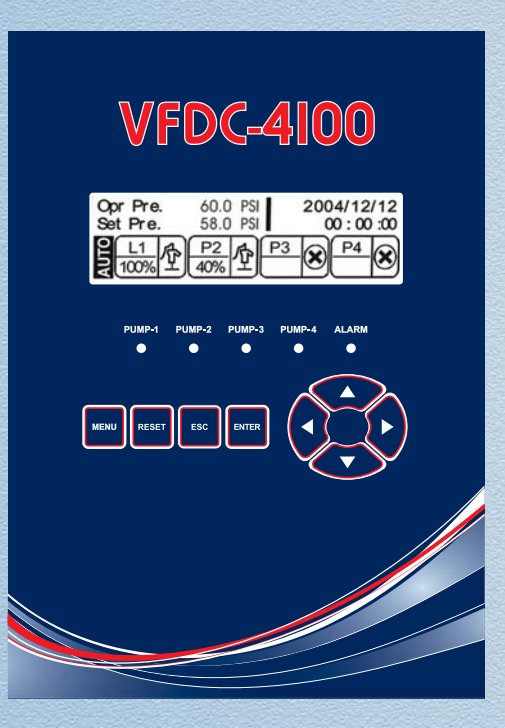

This manual explains the features and operations of the VFDC-4100 controller which is specifically designed for Pressure Booster Pump Systems. The VFDC-4100 controller is capable of maintaining a constant discharge pressure by adjusting the speed of up to 4 Variable Frequency Drives (VFDs), one VFD and up to 3 across the line (ATL) starters, or one Jockey pump and up to 3 main pumps.

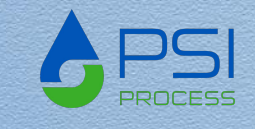

# A WARNINGS

Failure to read and understand the information provided in this manual may result in personal injury or death, damage to the product or product failure. Please read each section in its entirety and be sure you understand the information provided in the section and related sections before attempting any of the procedures or operations given.

Failure to follow these precautions could result in serious injury or death. Keep these instructions with warranty after installation. This product must be installed in accordance with National Electrical Code, ANSI/NFPA 70 so as to prevent moisture from entering or accumulating within the controller housing. A WARNING | **ELECTRICAL SHOCK HAZARD** Disconnect power before installing or servicing this product. A gualified service person must install and service this product according to applicable electrical codes and electrical schematics. . Do not install in area with: excessive or conductive dust, corrosive or flammable gas, moisture or rain, excessive heat, regular impact shocks or excessive vibration. Do not place in water or let water leak onto the controller. • Do not allow debris to fall inside the unit during installation. Double-check all the wiring before turning on the power supply. • Do not touch live wires. Stay as far as possible from high-voltage cables and power equipment. Leave a minimum of 10 mm space for ventilation between the top and bottom edges of the controller and enclosure walls. /ARNING **EXPLOSION OR FIRE HAZARD** Do not use this product with flammable liquids. Do not install in hazardous locations as defined by National Electrical Code, ANSI/NFPA 70.

# **Table of Contents**

# Chapter 1

| 1.1 | Controller Description       | 2 |
|-----|------------------------------|---|
| 1.2 | Controller Outline Dimension | 3 |

# Chapter 2

| 2.1 | Description of Functions          | 4 |
|-----|-----------------------------------|---|
| 2.2 | Security                          | 5 |
| 2.3 | Default Values                    | 6 |
| 2.4 | Function Keys & Icon Descriptions | 8 |
| 2.5 | Description of LCD Screen         | 9 |

# Chapter 3

| 3.1 | Security                          | 10 |
|-----|-----------------------------------|----|
| 3.2 | Details of Setup Menus            | 10 |
| 3.3 | Setup Menu Display & Input Method | 14 |

# Chapter 4

| 4.1 | Triplex VFD Power Circuit Schematic (VFD)       | 16 |
|-----|-------------------------------------------------|----|
| 4.2 | Triplex Controller Circuit Schematic (VFD)      | 17 |
| 4.3 | Triplex VFD Power Circuit Schematic (1VFD+ATL)  | 18 |
| 4.4 | Triplex Controller Circuit Schematic (1VFD+ATL) | 19 |

# Chapter 5

| 5.1 | Troubleshooting | 20 |
|-----|-----------------|----|
|-----|-----------------|----|

# Chapter 6

| 6.1 | Fault Alarm Display & Corrective Actions | 21 |
|-----|------------------------------------------|----|
| 6.2 | Alarm Data Screen                        | 22 |
| 6.3 | Operation Data Log Screen & Run Times    | 22 |

# 

Chapter 1

# **1.1 Controller Description**

<Front View>

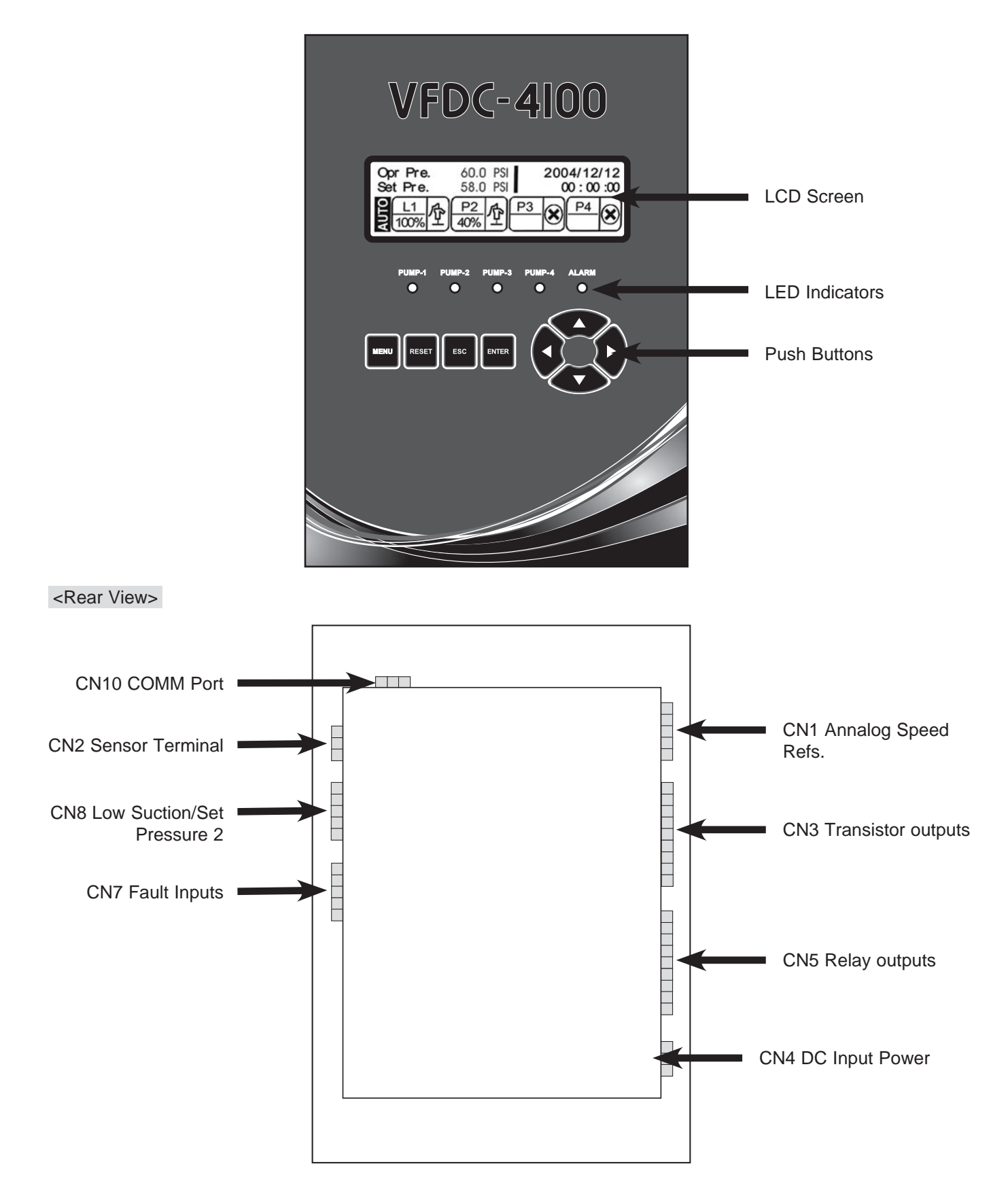

#### **1.2** Controller Outline Dimensions in inches.

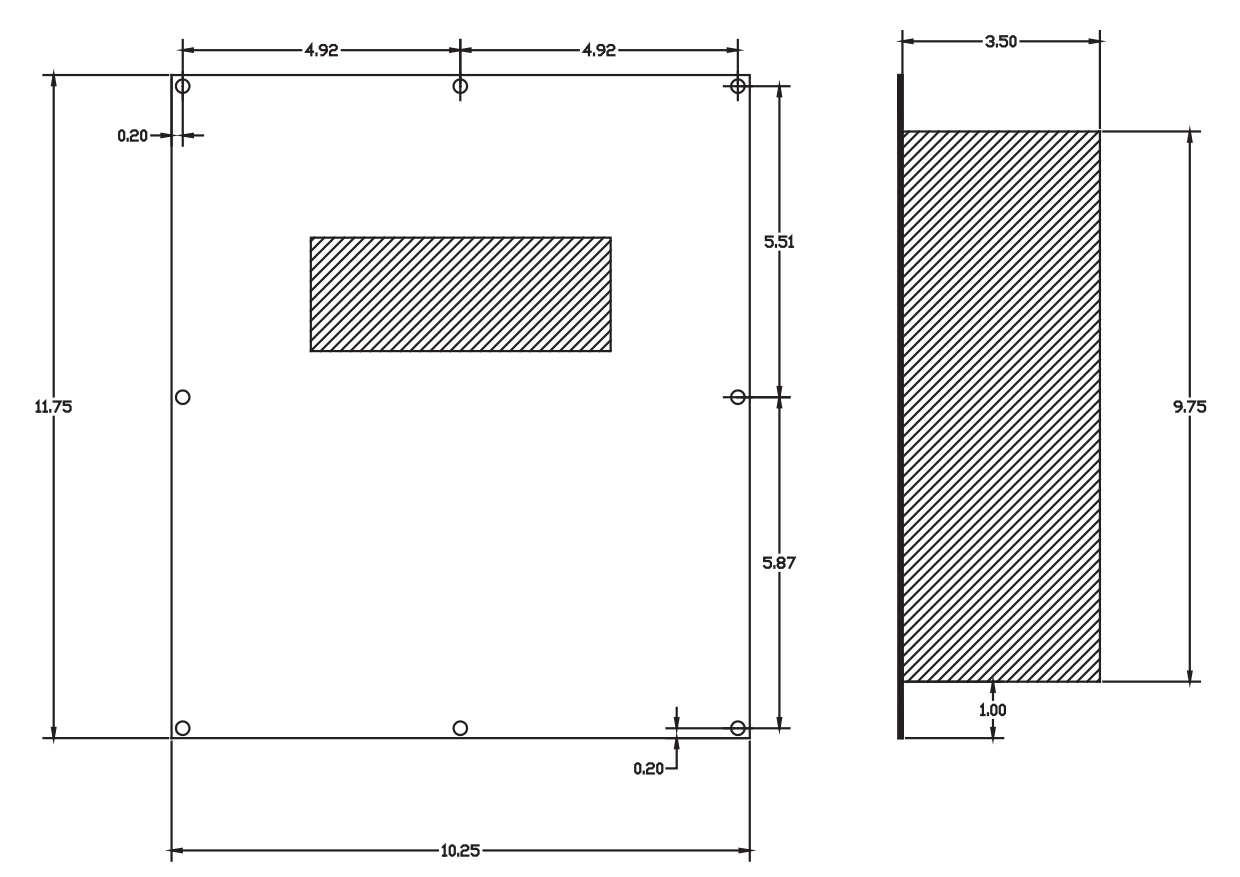

Controller Outline Dimensions (in Inches)

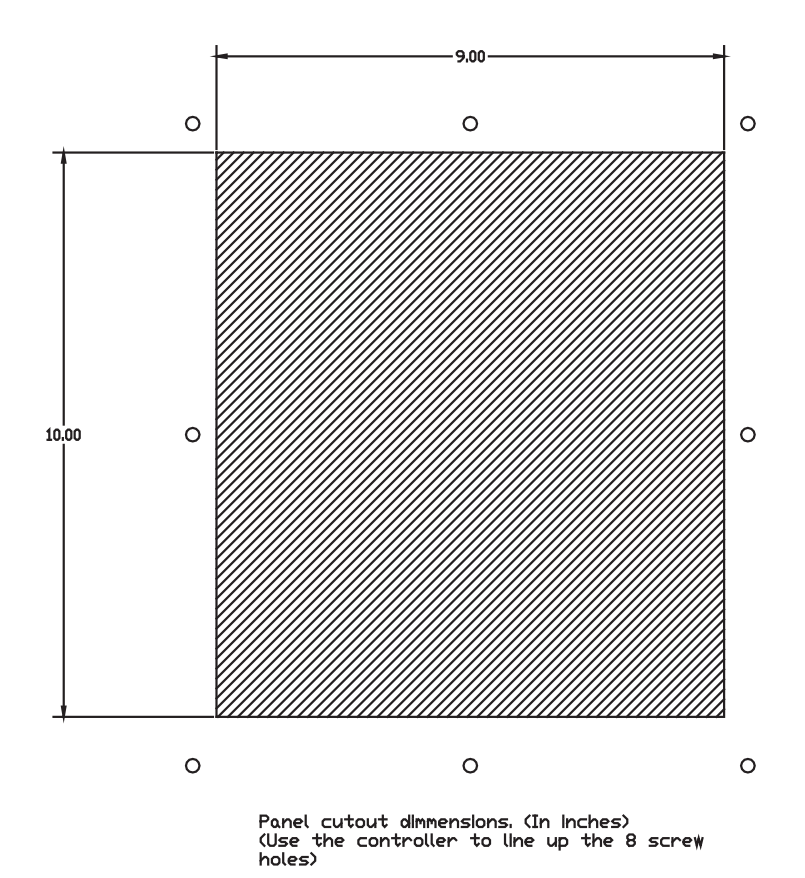

SJE-Rhombus VFDC-4100 Controller User Manual

# 2.1 Description of Functions

# LCD Display

The LCD Display is a user friendly operator interface with 240 x 64 pixels resolution; it allows the user to quickly view the system status and log.

# **Multiple Pumps Parallel Operation**

The controller is able to control up to four (4) pumps utilizing all VFD's, or one VFD with up to 3 ATL (across the line) starters for the lag pumps.

# Lead/Lag Operation

A fully automatic lead/lag operation based on the variation of the system discharge flow allows you to significantly reduce your energy cost and consistently maintain the system pressure. While the lead pump is operating, the system will sequentially start and stop lag pump(s) based on variation of the system pressure.

# Across The Line (ATL) Pump Operation

When enabled and utilized, this function allows for multiple pumps to be controlled in a true PID pressure control system, while only needing one VFD. When the output of the lead pump (VFD) is at 100%, the controller changes that pump over to direct (ATL) operation and switches on the first lag pump using the VFD. In the same way, lag pump 2 and 3 can be added as needed for heavy flow conditions. The pump being controlled by the VFD will always be varying its speed as needed to maintain the set pressure.

# Automatic Re-Start

Should the system shutdown by a sudden power loss, it will automatically restart when the power is restored. No manual reset is required. The system automatically returns to the running condition programmed and stored in the system memory.

# Lead Pump Alternation

When selected as set time based, the alternation will occur when the total operating time of the lead pump reaches to the alternation time; the system automatically selects the next pump in sequence to be the lead pump. This function is designed to reduce the system life cycle cost. The system make all pump operate for equal period of time as to prevent the over-use of a particular pump resulting in high parts wear of the pump. The alternation may also be cycle based rather than time based.

# Faulty Pump(s) Skip Function

The system automatically skips any pump sending a fault signal to the controller, and immediately changes the operating sequence to the functioning pumps. The faulty VFD/Pump will continue to report its fault until maintenance personnel can diagnose and repair the fault condition. A fault can be any of the following: VFD fault, starter overload trip (when using starters) or HAND/OFF/AUTP (HOA) selector switch is not in the AUTO position.

# **Dry Run Prevention**

The system automatically stops the running pump(s) upon the detecting a Low pressure signal (Low Water). This function prevents the pump(s) from dry running that may result in damage to the pump(s).

# Program

Used to program the set pressure to change based on a time/day/month basis.

# **Dual Set Pressures**

An additional SET PRESSURE is available in the PRESSURE menu and can become the active set pressure by activating input 018 on CN8. This function can be useful for systems with large fluctuations in suction pressure or large variations in demand flow.

# Alarm Display and Logging

The system displays alarm conditions on the LCD monitor, and records the condition in a log that is date and timed stamped.

# **Operating Data Display and Storage**

The semi-permanent operating data recording and storage for each pump allows efficient pump maintenance.

#### **Freeze Prevention**

When this function is enabled the lead pump will automatically start at the VFD minimum output for 30 seconds and then shift to the next pump when the temperature is under 32 deg. This will occur when all pumps are stopped for more than 30 seconds at the same time.

#### **Idle Prevention**

If the lead pump does not run for the set time, corrosion of some parts may occur. In order to prevent this, the system will automatically run the lead pump at the minimum operating speed for 60 seconds and then starts the next pump in sequence. The same process will be repeated if the succeeding lead pump does not run during the set time.

#### Password

If the password function is enabled, a pop-up window will appear when you press the MENU button. You must enter your password to access the setup screens. This is to prevent access to the input values by an unauthorized person. You can change or disable the user password if you wish, however once enabled you must remember the value to gain access to the setup menu.

#### Communication

It is possible to monitor the system remotely when connected via the RS-485 port. See page 24 for details.

#### **PID Control**

The microprocessor based controller is programmed to perform adjustable Proportional, Integral and Derivative control to provide consistent and reliable pressure control.

#### **LCD Screen Saver**

The back light of the LCD display is programmed to automatically fade out if the keypad is not used for a set time. This function allows for maximum life span of the LCD monitor. This function can be disabled if desired.

#### **Jockey Pump Function**

The role of the Jockey pump is to maintain constant pressure during low flow conditions. When utilized, the jockey pump is typically much smaller than the main pumps and is well suited to handle variations in flow at a low flow rate. When flow demand exceeds the capacity of the Jockey pump and the main pumps are called to run, the Jockey will turn off after a programmable delay time, minimizing wear on the small pump.

#### **Pre-Charge Function**

In systems that drain out when not running, the pre-charge function allows for filling the piping system without causing damage. This function allows for the lead pump to run at a low preset speed for a preset time prior to switching over to full automatic operation. This greatly reduces water hammer to the piping system.

#### 2.2 Security

The security system is designed to prevent access by unauthorized persons to the setup menu without entering a user password. If this function is turned on in the protect menu you will be required to enter the password to gain access to the setup screens. When you press the [Menu] button, the password pop-up window will appear. You must enter your user password to access the setup menu screens.

Set the password in the password function under the protect menu item by using the up/down & right/left key and press the enter button. The password must consist of 4 numbers.

After entering the password, and exiting the setup menu, access to the setup screens will be locked. The password will then need to be re-entered to access the setup screens.

# 2.3 Default Values

| Menus    | Setup Menus            | Default    | Input Range                       |
|----------|------------------------|------------|-----------------------------------|
|          | YEAR                   | 2004       | 0000 ~ 9999                       |
|          | MONTH                  | 1          | 1 ~ 12                            |
|          | DATE                   | 1          | 1 ~ 31                            |
| DATE     | WEEKDAY                | 0          | MONDAY ~ SUNDAY                   |
| TIME     | HOUR                   | 0          | 0 ~ 23                            |
|          | MINUTE                 | 0          | 0 ~ 59                            |
|          | SECOND                 | 0          | 0 ~ 59                            |
|          | LEAD PUMP              | PUMP 1     | 1 ~ 4                             |
|          | PUMP 1                 | USED       | USED, NOT USED, JOCKEY            |
| PUMP     | PUMP 2                 | USED       | USED, NOT USED                    |
| SET UP   | PUMP 3                 | NOT USED   | USED, NOT USED                    |
|          | PUMP 4                 | NOT USED   | USED, NOT USED                    |
|          | SET PRESSURE           | 60 PSI     | 2 PSI ~ 650 PSI                   |
|          | SET PRESSURE 2         | 60 PSI     | 2 PSI ~ 650 PSI                   |
|          | HIGH PRESSURE LIMIT    | 95 PSI     | 3 PSI ~ 719 PSI                   |
| PRESSURE | LOW PRESSURE LIMIT     | 15 PSI     | 1 PSI ~ 649 PSI                   |
| SET UP   | START LEAD PRESSURE    | -3 PSI     | -65 PSI ~ 65 PSI                  |
|          | START LAG PRESSURE     | -7 PSI     | -65 PSI ~ 65 PSI                  |
|          | STOP LAG PRESSURE      | 3 PSI      | -0 PSI ~ 65 PSI                   |
|          | P VALUE                | 60         | 0 ~ 200                           |
|          | I VALUE                | 30         | 0 ~ 200                           |
|          | D VALUE                | 1          | 0 ~ 200                           |
|          | CYCLE TIME             | 120 Msec.  | 50 ~ 999 M.SEC.                   |
|          | ALTERNATION            | 24 HOURS   | 0 ~ 999 HOURS                     |
|          | FRICTION               | 0.0 PSI    | 0 ~ 650 PSI                       |
| CONTROL  | RUN DELAY              | 1 SECONDS  | 0 ~ 10 SECONDS                    |
| SET UP   | STOP DELAY             | 1 SECONDS  | 0 ~ 999 SECONDS                   |
|          | JOCKEY STOP DELAY      | 5 SECONDS  | 0 ~ 999 SECONDS                   |
|          | OPERATION TYPE         | VFD        | VFD, 1VFD+ATL                     |
|          | LOW SUCTION TMR        | 30 SECONDS | 10 ~ 999 SECONDS                  |
|          | LOW SUCTION RST        | AUTO       | AUTO, MANUAL                      |
|          | LOW SUCTION RST TMR    | 30 SECONDS | 10 ~ 9999 SECONDS (2.78 HOURS)    |
|          | LOW PRESSURE STOP TIME | 10 SECONDS | 10 ~ 999 SECONDS                  |
|          | INITIALIZE             |            | YES, NO                           |
| SENSOR   | SENSOR VALUE           | 200 PSI    | 29 PSI ~ 720 PSI                  |
| SET UP   | SENSOR OFFSET          | 0 PSI      | -72 PSI ~ 72 PSI                  |
|          | VFD STOP TIME          | 30 SECONDS | 0 ~ 60 SECONDS                    |
|          | VFD MINIMUM RATE       | 40%        | 10 ~ 90 % (of VFD DISP. TYPE)     |
|          | VFD STOP RATE          | 60%        | 20 ~ 90 (of VDF DISP. TYPE)       |
| VFD      | VFD DISP. TYPE         | 100%       | 100%, 60Hz, 50Hz                  |
|          | VFD AUTO RESET         | 5          | 0 ~ 20                            |
|          | PIPE FILL              | OFF        | ON, OFF                           |
|          | PIPE FULL RATE         | 45%        | 10 ~ 90% of VFD DISP. TYPE or VFD |
|          | PIPE FILL TIMER        | 30 SECONDS | 5 ~ 600 SECONDS                   |

# 2.3 Default Values con't.

| Menus      | Setup Menus                 | Default     | Input Range                       |
|------------|-----------------------------|-------------|-----------------------------------|
|            | IDLE PREVENTION             | NOT USED    | USED, NOT USED                    |
| PROTECT    | FREEZE PREVENTION           | NOT USED    | USED, NOT USED                    |
|            | PASSWORD USE                | NOT USED    | USED, NOT USED                    |
|            | PASSWORD                    | 1234        | 0000 ~ 9999                       |
|            | RETURN TO MAIN SCREEN       | 120 SECONDS | 10 ~ 300 SECONDS                  |
|            | LCD BACK LIGHT TIME         | 120 SECONDS | 10 ~ 998 SECONDS (999 TO DISABLE) |
|            | DATA LOG                    | 60 SECONDS  | 0 ~ 999 SECONDS (16.65 MIN)       |
|            | TEST CODE                   | 0           | 0 ~ 9999 (NOT USED)               |
|            | RELAY OUTPUT 1              | STOP        | AVAILABLE SETTINGS FOR OUTPUTS:   |
|            | RELAY OUTPUT 2              | RUNNING     | NOT USED, PUMPS STOPPED, PUMPING, |
| SYSTEM     | RELAY OUTPUT 3              | ALARM       | GENERAL ALARM, LOW SUCTION, P1-P4 |
|            | RELAY OUTPUT 4              | NOT USED    | VFD RUN, P1-P4 ALT RUN, BUZZER,   |
|            | RELAY OUTPUT 5              | NOT USED    | LOW PRESSURE, HIGH PRESSURE,      |
|            | DIGITAL OUTPUT 6~13         | NOT USED    | VFD1-4 FLT/HOA, SENSOR FAULT      |
|            | LANGUAGE                    | ENGLISH     | ENGLISH, ESPANOL                  |
|            | PRESSURE UNIT               | PSI         | PSI, BAR                          |
|            | SCHEDULE OPERATION          | NOT USED    | NOT USED, TIMELY, WEEKLY, MONTHLY |
| PROGRAM    | 00:00:00~00:00:00           | NOT USED    | 0 PSI ~ 650 PSI                   |
|            | TUESDAY                     | NOT USED    | 0 PSI ~ 650 PSI                   |
|            | FEBRUARY                    | NOT USED    | 0 PSI ~ 650 PSI                   |
|            | PARITY                      | NONE        | EVEN, ODD, NONE                   |
|            | BAUDRATE                    | 9600        | 9600, 14400, 19200                |
| COMM       | NODE                        | 1           | 1~31                              |
| SET        | DATA BITS                   | 8           |                                   |
|            | STOP BIT                    | 1           | 1,2                               |
| ALARM DATA | 32 MOST RECONT ALARMS SAVED |             | SEE CHAPTER 6                     |
| OPERA DA   | OPERATION DATA SELECTION    | RUN LOG     | RUN LOG, PUMP RUN TIMES           |
|            |                             |             | Total 2000 lines of data saved.   |
|            |                             |             | (Refer to Chapter 6)              |
|            |                             |             |                                   |

# 2.4 Function Keys & Icon Description

# 2.4.1 Function Description

# LCD Screen/LED Indicators/Keypad

- 1. LCD: Displays on the screen the operating status and setting.
- 2. LED: Displays the operation, alarm, operating pump, etc.
  - Four PUMP LED displays the operation of each pump.
    - LED Off: PUMP stopped
    - LED On: PUMP running

RESET

3. Function Keys

# MENU

ESC

Used to access the main setup screen. System may ask for a password if enabled.

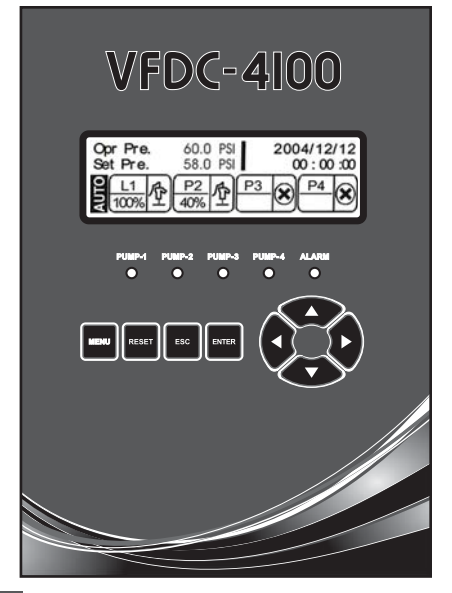

Navigation Buttons

# RESET

MENU

Used to clear faul codes after the fault condition is removed. (Some Faults may require you to cycle power.)

# 2.4.2 Description of Icon

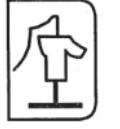

"Pump Setting" - "Pump 1 ~ 4" Set to "USED" when the pump is available for use.

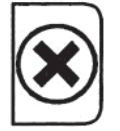

"Pump Setting" - "Pump 1 ~ 4" Set to "NOT USED" when the pump is NOT available for use.

ESC

ENTER

Press to move up in the menu structure or cancel an entry without saving.

# ENTER

Press to accept a value or navigate down within a menu item.

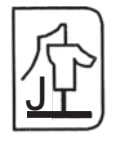

"Pump Setting" - "Pump 1" When you set "Jockey Pump"

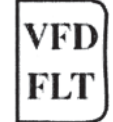

When you set "Jockey Pump"

The VFD faulted while operating the pump.

# Menu Navigation and Data Entry

Pressing the menu button will enter the main setup menu items. The system will ask for a password if enabled. Using the arrow buttons, navigate to the item desired, and press enter. Navigate with the arrows and enter the item of choice to display its value. Enter to change the value using the arrow buttons and again press the enter button to accept the new value, or press esc. to exit without saving. Press the esc., enter and arrow buttons as desired to move up, drill down, and navigate the screen as needed.

#### WARNING:

Certain settings will not change when system is in "AUTO" mode. For these, set the HOA switches to "OFF" to make changes.

# 2.5 Description of LCD Screen

# 2.5.1 Opening Screen

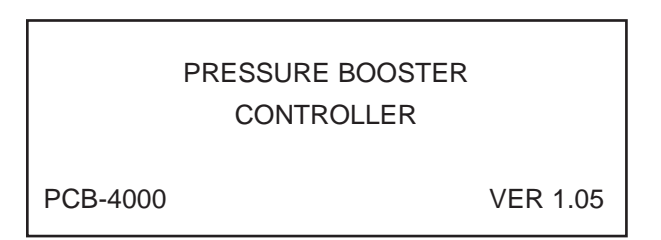

Opening Screen: when the controller power is turned on, the opening screen will be displayed for 3 seconds.

# 2.5.2 Main Screen

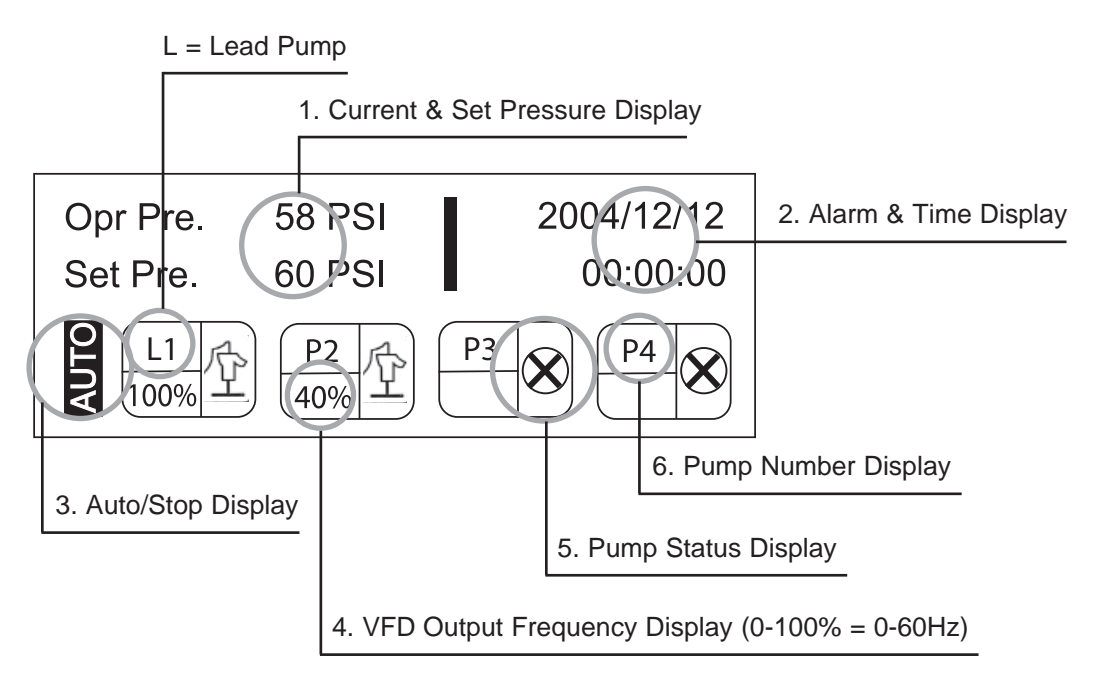

1. Opr. Pre = current discharge pressure & Set Pre = set pressure (Target pressure)

2. Alarm & Time Display: Display of the current time and alarm list if an alarm is active.

3. Auto/Stop Display: Display of the operating condition of the system.

"AUTO" - Is in AUTO if any of the HAND/OFF/AUTO selector switches in AUTO position (Input CN7)

"STOP" - is displayed if none of the HAND/OFF/AUTO selector switches are in AUTO position

4. VFD Output Frequency Display: Display of the output value of the VFD running.

The VFD output display can be configured in percentage (%) or in frequency (50Hz or 60Hz).

5. Pump Status Display: Idle, Running, VFD Fault, or Jockey.

6. Pump Number: Display of the total pumps and Lead pump and numbers.

The Lead pump is labeled "L", the other pumps are labeled "P".

# Chapter 3

# 3.1 Security

The security system is programmed to prevent access by unauthorized persons to control setup without User Password.

### <PASSWORD INPUT>

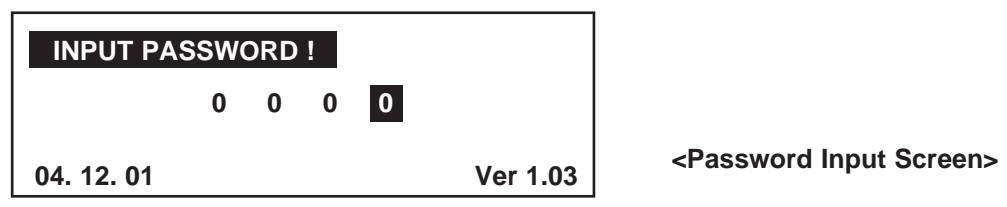

When you press the [MENU] button, the password pop-up window will appear as shown in the figure above. You must enter your user password "1234" to access the menu items screen.

- Set the password by using the Up/Down & Right/Left Key and press the Enter button.
- The password must consist of 4 numbers.
- The default User Password is 1234.

**NOTE:** After entering the password, access to the setup screen will be granted until the LCD backlight timer times out. The password will then need to be re-entered to access the setup screens. If you don't give any controls on the Setup Menu Screen, it will automatically return to the Main Screen. It is strongly recommended to change the password after the initial access. If you set the system control to factory default setting, the password is initialized to the default password "1234". **NOTE: The password feature is disabled by default.** 

#### 3.2 Details of Setup Menus

#### 3.2.1 Date/Time Setup: Current Time Setup

| Menus     | Setup Menu | Contents               | Input Range     |
|-----------|------------|------------------------|-----------------|
|           | YEAR       | Current Year Display   | 0000 ~ 9999     |
|           | MONTH      | Current Month Display  | 1 ~ 12          |
|           | DATE       | Current Date Display   | 1 ~ 31          |
| DATE/TIME | DAY        | Current Day Display    | MONDAY ~ SUNDAY |
|           | HOUR       | Current Hour Display   | 0 ~ 23          |
|           | MINUTE     | Current Minute Display | 0 ~ 59          |
|           | SECOND     | Current Second Display | 0 ~ 59          |

The time and date does not change should you set the set system to factory default.

# 3.2.2 Pump Setup

| Menus | Setup Menu | Contents                 | Input Range            |
|-------|------------|--------------------------|------------------------|
|       | LEAD PUMP  | Lead Pump Selection      | 1 ~ 4                  |
|       | PUMP 1     | Used, Not used or Jockey | Used, Not Used, Jockey |
| PUMP  | PUMP 2     | Used or Not Used         | Used, Not Used         |
| SETUP | PUMP 3     | Used or Not Used         | Used, Not Used         |
|       | PUMP 4     | Used or Not Used         | Used, Not Used         |

The lead pump must be set to a pump that is USED and not the Jockey pump.

If PUMP1 is set to JOCKEY, the Jockey pump will always start first and cannot be the LEAD PUMP. The jockey pump is not included in the lead lag sequencing. The jockey pump will operate alone unless the set pressure cannot be maintained. Then the lead pump and subsequent pumps will start based on lead/lag sequencing. The jockey pump will stop after the lead pump starts and a preset delay times out (JOCKEY STOP DELAY).

# 3.2.3 Pressure Setup

| Menus    | Setup Menu          | Contents                                           | Input Range      |
|----------|---------------------|----------------------------------------------------|------------------|
|          | SET PRESSURE        | Target pressure for the pump system discharge      | 2 PSI ~ 650 PSI  |
|          | SET PRESSURE 2      | To change the set pressure to this alternate       | 2 PSI ~ 650 PSI  |
|          |                     | value, a dry contact must close between G-COM      |                  |
|          |                     | and 018 on the CN8 terminals.                      |                  |
|          | HIGH LIMIT ALARM    | If the discharge pressure exceeds this value, the  | 3 PSI ~ 719 PSI  |
|          |                     | controller will shutdown the pumps after a delay.  |                  |
|          | LOW LIMIT ALARM     | If the discharge pressure drops below this value,  | 1 PSI ~ 649 PSI  |
| PRESSURE |                     | the contoller will shutdown the pumps after a      |                  |
|          |                     | delay.                                             |                  |
| SETUP    | START LEAD PRESSURE | If the set pressure is 60 PSI and start lead       | -65 PSI ~ 65 PSI |
|          |                     | pressure at -3 PSI, the lead pump will start       |                  |
|          |                     | when the operating pressure drops below 57 PSI.    |                  |
|          | START LAG PRESSURE  | If the set pressure is 60 PSI and start lag        | -65 PSI ~ 65 PSI |
|          |                     | pressure is -7 PSI the lag pump(s) will start when |                  |
|          |                     | if lead pump is operating full speed (100% and     |                  |
|          |                     | the system pressure drops below 53 PSI.            |                  |
|          | STOP LAG PRESSURE   | If the set pressure is 60 PSI and the stop lag     | 0 PSI ~ 65 PSI   |
|          |                     | pressure is 3 PSI the lag pump will stop if it is  |                  |
|          |                     | operating at minimum speed (example 50%)           |                  |
|          |                     | and the current pressure is over 63 PSI.           |                  |

# 3.2.4 Control Setup

| Menus   | Setup Menu             | Contents                                          | Input Range                   |
|---------|------------------------|---------------------------------------------------|-------------------------------|
|         | Р                      | P Value Setup of PID (Proportional)               | 0 ~ 200                       |
|         | I                      | I Value Setup of PID (Integral)                   | 0 ~ 200                       |
|         | D                      | D Value Setup of PID (Derivative)                 | 0 ~ 200                       |
|         | CYCLE TIME             | Sampling time of PID Control                      | 0 ~ 999 m.sec                 |
|         | ALTERNATION            | Shifts the lead to the next available pump in the | 0 ~ 999 HOURS (set to 0 for   |
|         |                        | sequence.                                         | lead. Change every cycle, set |
|         |                        |                                                   | to 999 for no alternation)    |
|         | FRICTION               | PSI offset allowance for friction loss            | 0 PSI ~ 900 PSI               |
|         | RUN DELAY              | Delay time for pumping output to start            | 0 ~ 999 SECONDS               |
|         | STOP DELAY             | Delay time for pumping output to stop             | 0 ~ 999 SECONDS               |
| CONTROL | JOCKEY STOP DELAY TIME | Delay time after the main pump starts             | 0 ~ 999 SECONDS               |
| SET UP  | OPERATION TYPE         | Sets the operation type. VFD = multiple VFD       | VFD, 1VFD+ATL                 |
|         |                        | control system (1 VFD for each pump.)             |                               |
|         |                        | 1VFD+ATL = Single VFD control system              |                               |
|         |                        | (combination of 1 VFD and starters)               |                               |
|         | LOW SUCTION TMR        | Delay time before stipping the pump due to low    | 10 ~ 999 SECONDS              |
|         |                        | suction pressure                                  |                               |
|         | LOW SUCTION RST        | Method used to reset the low suction shut         | AUTO, MANUAL                  |
|         |                        | down valve                                        |                               |
|         | LOW SUCT RST TMR       | When low scution rest is set to auto, this is the | 10 ~ 999 SECS (2.78 hrs)      |
|         |                        | time the controller will wait before attempting   |                               |
|         |                        | to reset.                                         |                               |
|         | LOW PRESS STOP TIME    | Delay time before stopping the pump due to low    | 10 ~ 999 SECONDS              |
|         |                        | pressure fault.                                   |                               |
|         | INITIALIZE             | All parameters are set to factory defaults        | YES, NO                       |
|         |                        | (except data setup)                               |                               |

# 3.2.5 Sensor Setup

| Menus  | Setup Menu      | Contents              | Input Range      |
|--------|-----------------|-----------------------|------------------|
| SENSOR | TRANSDUCER TYPE | Range Setup of Sensor | 29 PSI ~ 720 PSI |
| SETUP  | SENSOR ADJUST   | Sensor Offset Value   | -72 PSI ~ 72 PSI |

# 3.2.6 VFD Setup

| Menus                                                         | Setup Menu                                                       | Contents                                         | Input Range      |
|---------------------------------------------------------------|------------------------------------------------------------------|--------------------------------------------------|------------------|
|                                                               | VFD STOP TIME                                                    | Time delay for when the last pump stops after    | 0 ~ 60 SECONDS   |
|                                                               |                                                                  | the speed drops to the VFD minimum rate.         |                  |
|                                                               | VFD MINIMUM RATE                                                 | VFD minimum speed output                         | 10 ~ 90%         |
|                                                               | VFD STOP RATE                                                    | The last pump stops when its speed is less than  | 20 ~ 90%         |
|                                                               |                                                                  | this set value and the VFD STOP TIME is done.    |                  |
|                                                               | VFD DISP. TYPE                                                   | Display the VFD output value on the main screen. | 100%, 60Hz, 50Hz |
| VFD                                                           | VFD VFD AUTO RESET Reset times after an alarm happened while the |                                                  | 0 ~ 20           |
| VFD was op                                                    |                                                                  | VFD was operating.                               |                  |
|                                                               | PIPE FILL         Enable or disable the pipe fill function.      |                                                  | ON, OFF          |
| PIPE FILL RATE The preset speed the pump will run on start up |                                                                  | 10- 90% or VFD min speed                         |                  |
| slowly fill the pipes. Runs for the PIPE FILL                 |                                                                  |                                                  |                  |
|                                                               |                                                                  | TIMER or the SET PRESSURE is reached.            |                  |
|                                                               | PIPE FILL TIMER                                                  | The length of time the pump will run. If the set | 5 ~ 600 SECONDS  |
|                                                               |                                                                  | pressure is reached during this time, the        |                  |
|                                                               |                                                                  | system will switch to PID immediately.           |                  |

# 3.2.7 Protect Setup

| Menus   | Setup Menu        | Contents                                            | Input Range    |
|---------|-------------------|-----------------------------------------------------|----------------|
|         | IDLE PREVENTION   | When set to USED, if the lead pump has not ran      | USED, NOT USED |
|         |                   | for 10 days, the system will automatically run the  |                |
|         |                   | lead pump at the minimum operating speed for 60     |                |
|         |                   | seconds. Then it will switch lead pump. The same    |                |
|         |                   | process will be repeated if the succeeding lead     |                |
|         |                   | pump does not run for 10 days etc.                  |                |
| PROTECT | FREEZE PREVENTION | When set to USED, the lead pump will automatically  | USED, NOT USED |
|         |                   | start the VFD minimum output for 30 seconds and     |                |
|         |                   | then shift to the next pump when the temperature    |                |
|         |                   | is under 32 deg. This will occur when all pumps are |                |
|         |                   | stopped for more than 30 seconds at the same time   |                |
|         | PASSWORD USE      | See password section for description                | USED, NOT USED |
|         | PASSWORD          |                                                     | 0000 ~ 9999    |

# 3.2.8 System Setup

| Menus  | Setup Menu          | Contents                                                                                                  | Input Range     |
|--------|---------------------|----------------------------------------------------------------------------------------------------|-----------------|
|        | RETURN MAIN SCREEN  | Returns to the main screen after set time if user does not use any key controls                           | 10 ~ 300        |
|        | LCD BACK LIGHT TIME | After the set time, LCD back light automatically turns off. This can be disabled by setting value to 999. | 10 ~ 999        |
|        | DATA LOG            | Sets the sampling rate for the Operation data log                                                         | 10 ~ 999        |
| SYSTEM | TEST CODE           | Internal code to check the system.                                                                        | 0 ~ 9999        |
| SET UP | RELAY OUTPUT 1-5    | Relay output 1-5 allows for up to 5A @ 250V                                                               |                 |
|        | DIGITAL OUTPUT 6-13 | Digital output is transistor out. High = 5V Low = 0V                                                      |                 |
|        |                     | Available settings for outputs are: NOT USED,                                                             |                 |
|        |                     | PUMPS STOPPED, PUMPING, GENERAL ALARM,                                                                    |                 |
|        |                     | LOW SUCTION, P1-P4 VFD RUN, P1-P4 ATL RUN,                                                                |                 |
|        |                     | BUZZER, LOW PRESSURE, HIGH PRESSURE,                                                                      |                 |
|        |                     | VFD 1-4 FLT/HOA, SENSOR FAULT                                                                             |                 |
|        | LANGUAGE            | Language selection                                                                                        | English/Espanol |
|        | PRESS UNIT          | Unit of measure for analog input                                                                          | PSI/BAR         |

# 3.2.9 Communication Setup (RS-485)

| Menus | Setup Menu | Contents             | Input Range        |
|-------|------------|----------------------|--------------------|
|       | PARITY     | Select parity mode   | EVEN, ODD, NONE    |
| COMM  | BAUDRATE   | Transmission speed   | 9600, 14400, 19200 |
| SETUP | NODE       | Network node address | 1~31               |
|       | DATA BITS  |                      | 8                  |
|       | STOP BIT   |                      | 1,2                |

# 3.2.10 Communication Setup

| Menus   | Setup Menu          | Contents                                                                                      | Input Range               |
|---------|---------------------|-----------------------------------------------------------------------------------------------|---------------------------|
|         | SCHEDULE OPERATION  | This function allows the set pressure to be                                                   | NOT USED, TIMELY, WEEKLY, |
| PROGRAM | 00:00:00 ~ 00:00:00 | adusted based on a schedle. If on certain days of the week, you wanted the set pressure to be | MONTHLY                   |
|         | TUESDAY             | different, you would set schedule operation to                                                |                           |
|         | FEBRUARY            | WEEKLY then set the pressures for the days of                                                 |                           |
|         |                     | the week.                                                                                     |                           |

# 3.3 Setup Menu Display & Input Method

Example for the Data Setup Change

| DATE/TIME | PUMP SET | PRESSURE |
|-----------|----------|----------|
| CONTROL   | SENSOR   | VFD      |
| PROTECT   | SYSTEM   | PROGRAM  |
| COMM SET  | ALARMS   | DATA LOG |

<Fig 1> Menu Setup Screen

| DATE & TIME SETUP (4.0/RUN) |  |  |
|-----------------------------|--|--|
| 2005 / 12 / 22 [WED]        |  |  |
| 11:00:00                    |  |  |

<Fig 2> Data Setup Change Screen

| DATE & TIME SETUP (4.0/RUN) |  |  |
|-----------------------------|--|--|
| 2005 / 12 / 22 [WED]        |  |  |
| 11:00:00                    |  |  |

<Fig 3> Date Setup Change Screen

1. The display will change to <Fig 2> if you press the enter button after selecting the Date/Time on the Menu Setup <Fig 1>.

2. Moved to the set position which needs to be changed: Year/Month/Day/Week by Right & Left key. Press the Enter key and edit when flashing.

3. Change the value by using the Up/Down keys.

4. Save the changed value by pressing the Enter key.

5. Exit to the main screen by pressing the ESC key.

Example for the Pressure Setup Change

| Opr Pre.<br>Set Pre | 58 PSI<br>60 PSI | 2004/12/12              |
|---------------------|------------------|-------------------------|
|                     |                  | P3         P4         X |

Press the "MENU" button.

<Fig 1> Main Screen

| DATE/TIME | PUMP SET | PRESSURE |
|-----------|----------|----------|
| CONTROL   | SENSOR   | VFD      |
| PROTECT   | SYSTEM   | PROGRAM  |
| COMM SET  | ALARMS   | DATA LOG |
|           |          |          |

Use the UP/DOWN and RIGHT/LEFT keys to go to the Pressure Menu.

<Fig 2> Menu Setup Screen

| DATE/TIME | PUMP SET | PRESSURE |
|-----------|----------|----------|
| CONTROL   | SENSOR   | VFD      |
| PROTECT   | SYSTEM   | PROGRAM  |
| COMM SET  | ALARMS   | DATA LOG |

Press "ENTER" button to open the Pressure Menu.

<Fig 3> Pressure Setup Change Screen

| (60.0/RUN) |
|------------|
| 60 PSI     |
| 150 PSI    |
| 20 PSI     |
|            |

<Fig 4> Pressure Setup Change Screen

| PRESSURE SETUP  | (60.0/RUN) |
|-----------------|------------|
| SET PRESSURE    | 6 PSI      |
| HIGH PRE. LIMIT | 150 PSI    |
| LOW PRE. LIMIT  | 20 PSI     |
|                 |            |

<Fig 5> Pressure Setup Change Screen

| PRESSURE SETUP  | (60.0/RUN) |
|-----------------|------------|
| SET PRESSURE    | 6 PSI      |
| HIGH PRE. LIMIT | 150 PSI    |
| LOW PRE. LIMIT  | 20 PSI     |
|                 |            |

<Fig 6> Pressure Setup Change Screen

Moved to the set position which needs to be changed using the UP/ DOWN key. Press "ENTER" key.

Use the UP/DOWN and RIGHT/LEFT keys to edit.

Save the changed value by pressing the Enter key. Exit to the main screen by pressing the ESC key.

# Chapter 4

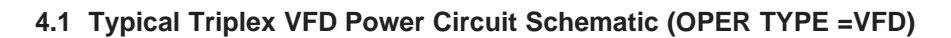

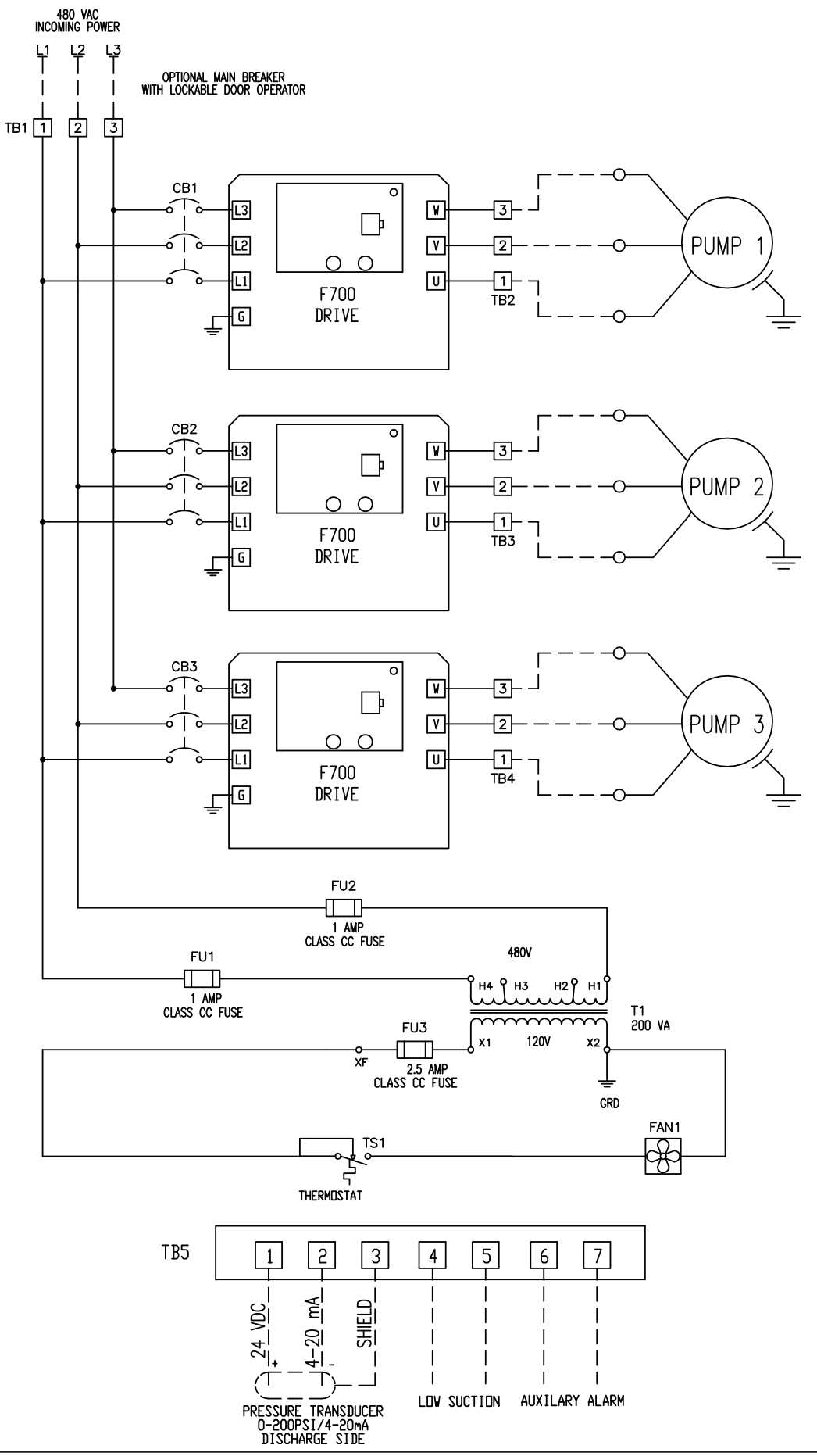

# 4.2 Typical Triplex Controller Circuit Schematic (OPER TYPE = VFD)

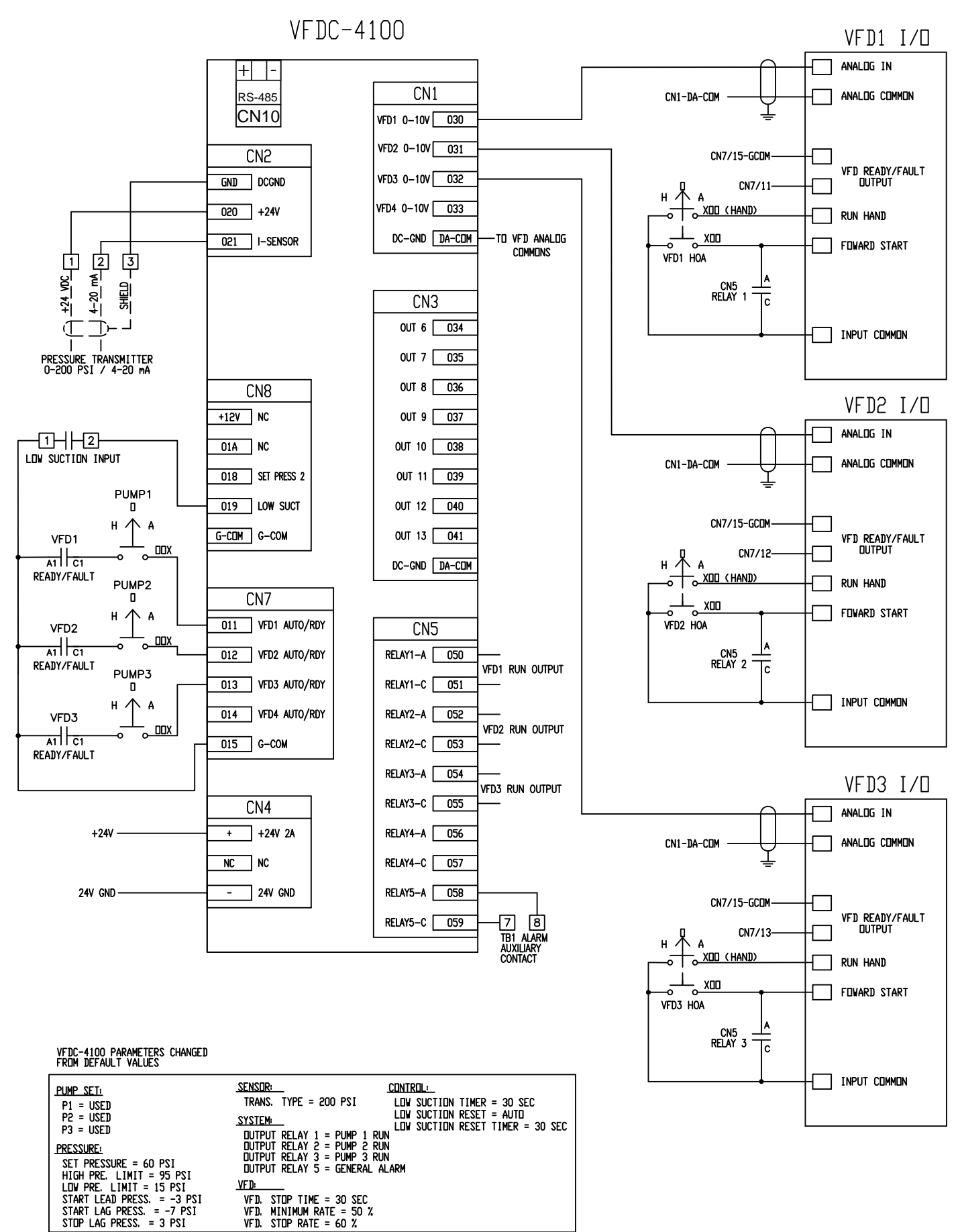

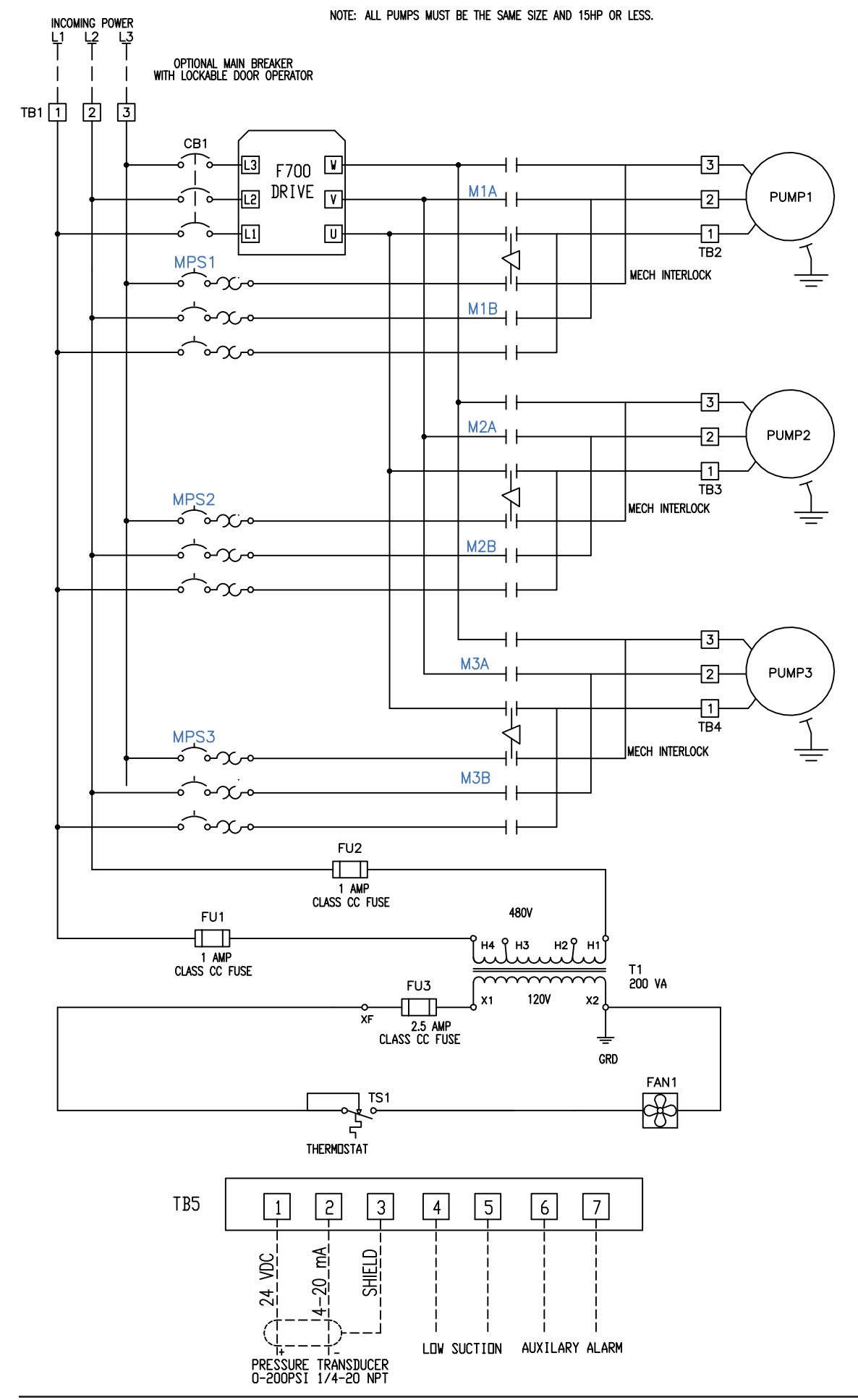

# 4.3 Typical Triplex VFD Power Circuit Schematic (OPER TYPE = 1VFD+ATL)

# 4.4 Typical Triplex Contorller Circuit Schematic (OPER TYPE = 1VFD+ATL)

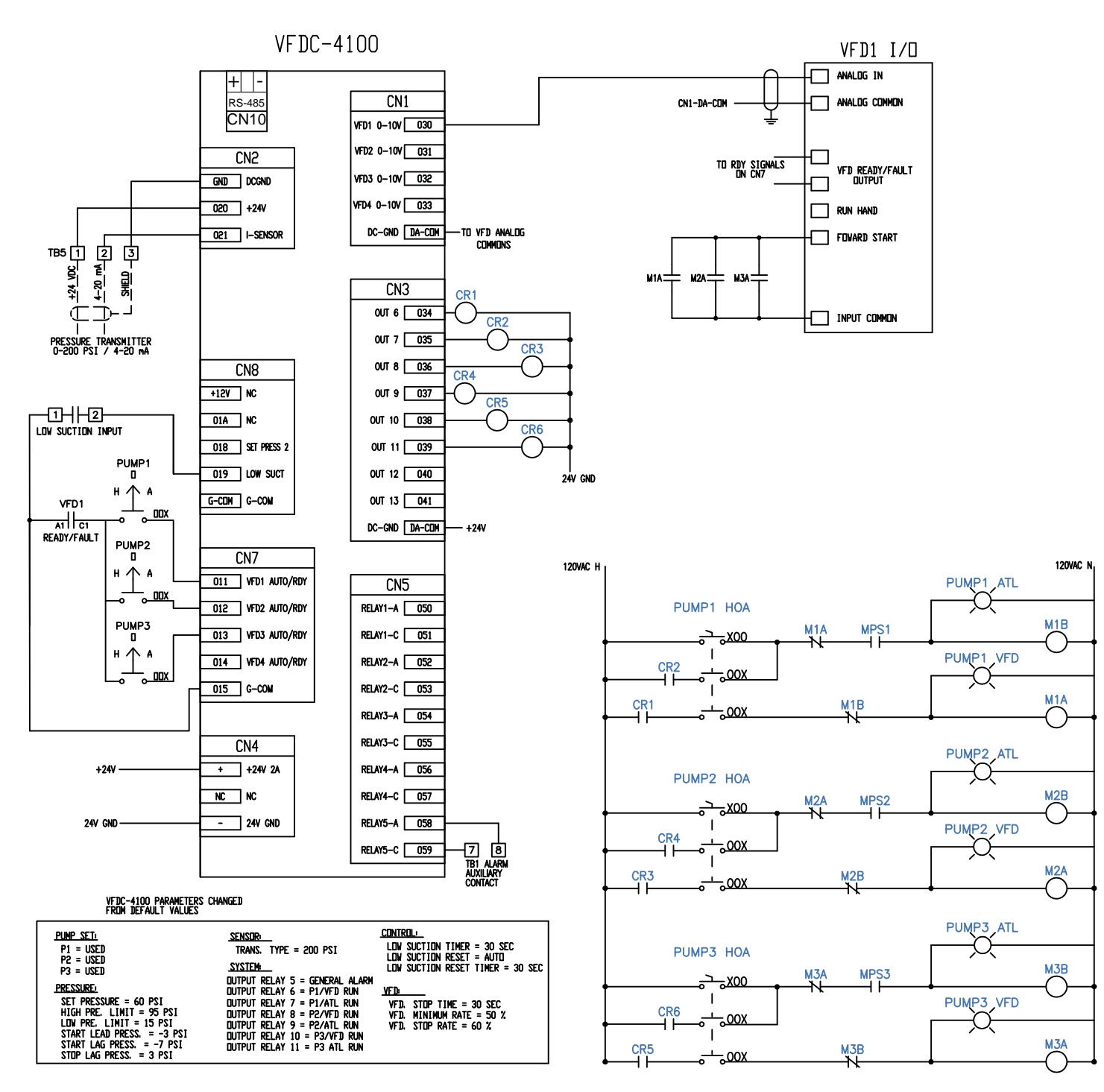

# 5.1 Troubleshooting

| Troubles                                               | Major Cause                                         | Actions                                                    |  |  |
|--------------------------------------------------------|-----------------------------------------------------|------------------------------------------------------------|--|--|
|                                                        | Pump air locked                                     | Consult your mechanical contractor                         |  |  |
|                                                        | Check valve back flow defective                     | Consult your mechanical contractor                         |  |  |
|                                                        | Insufficient pump capacity                          | Consult your mechanical contractor                         |  |  |
| The operating                                          | Bad connection to the pressure transducer           | Consult your mechanical contractor                         |  |  |
| pressure does                                          | The infiltration of foreign object into the pump    | Consult your mechanical contractor                         |  |  |
| not increase after                                     | Broken coupling                                     | Consult your mechanical contractor                         |  |  |
| pump starts.                                           | Pump reverse rotation                               | Consult your mechanical contractor                         |  |  |
|                                                        | The discharge valve closed                          | Consult your mechanical contractor                         |  |  |
|                                                        | Air infiltration into the discharge pipe            | Consult your mechanical contractor                         |  |  |
|                                                        | Discharge pipe crack (low pressure alarm condition) | Consult your mechanical contractor                         |  |  |
|                                                        | Damage on the pressure transducer                   | Replace the pressure transducer                            |  |  |
|                                                        | Incorrect VFD stop rate                             | Increase VFD stop rate                                     |  |  |
| Dump doos                                              | Bad connection to the pressure transducer           | Connect the pressure transducer hose                       |  |  |
| Pullip dues                                            | Defective pressure transducer                       | Compare pressure gauge to transducer, replace if necessary |  |  |
| not stop.                                              | Check valve back flow                               | Consult your mechanical contractor                         |  |  |
| Pump repeats                                           | Abnormal air pressure tank                          | Consult your mechanical contractor                         |  |  |
| start and stop too Insufficient pressure tank capacity |                                                     | Consult your mechanical contractor                         |  |  |
| frequently.                                            | Abnormal voltage                                    | Check the voltage                                          |  |  |
| Over current                                           | Defective motor                                     | Consult your mechanical contractor                         |  |  |
| and trip while                                         | The pump is broken                                  | Consult your mechanical contractor                         |  |  |
|                                                        | The infiltration of foreign object into the pump    | Consult your mechanical contractor                         |  |  |
| pump runs.                                             | Circuit breaker off                                 | Turn on the circuit breaker                                |  |  |
|                                                        | No water in the reservoir                           | Fill the reservoir with water                              |  |  |
|                                                        | The motor is out of order                           | Repair the motor or replace it                             |  |  |
| Pump does not                                          | Abnormal voltage                                    | Check the voltage                                          |  |  |
| start after turning                                    | VFD tripped                                         | Reset VFD                                                  |  |  |
| on the power.                                          | The pressure transducer is out of order             | Repair the pressure transducer or replace it               |  |  |
|                                                        | Bad motor wiring                                    | Check the motor wiring and correct it if required          |  |  |
| Pump running out of sequence.                          | Bad panel control cable connection                  | Correct the cable connection                               |  |  |
| LCD display is                                         | Excessive noise                                     | Turn off the power and turn on, or reset                   |  |  |
| not viewable.                                          | LCD defective                                       | Replace LCD                                                |  |  |

# Chapter 6

# 6.1 Fault Alarm Display & Corrective Action

# 6.1.1 High Pressure Alarm \_\_\_\_\_

| Opr Pre. <b>150 PSI</b><br><b>60 PSI</b> HIGH PRESS<br>00:00:00 $1100\%$ $120$ $120$ $120$ $1100\%$ $120$ $120$ $120$ $120$ $120$ </td <td>Cause:<br/>Reset:<br/>Output:<br/>Actions:</td> <td>The discharge pressure was higher than the HIGH<br/>Limit Pressure while the system was operating.<br/>Auto reset clear. The discharge pressure drops below<br/>the High Limit Pressure and the system has stopped.<br/>LCD Display/ERROR LED/BUZZER<br/>Please check the pipe and system.</td>                                                                                                    | Cause:<br>Reset:<br>Output:<br>Actions: | The discharge pressure was higher than the HIGH<br>Limit Pressure while the system was operating.<br>Auto reset clear. The discharge pressure drops below<br>the High Limit Pressure and the system has stopped.<br>LCD Display/ERROR LED/BUZZER<br>Please check the pipe and system.                                                                                                    |
|----------------------------------------------------------------------------------------------------|-----------------------------------------|----------------------------------------------------------------------------------------------------|
| 6.1.2 Low Pressure Alarm                                                                                                    | Courses                                 |                                                                                                    |
| Opr Pre.0 PSILOW PRESSSet Pre.60 PSI $00:00:00$ Image: Constraint of the set of the set o | Reset:                                  | Pressure while the system was operating. Indicative of<br>a broken pipe.<br>If the discharge pressure rises above Low Limit<br>Pressure before the Low Pressure Alarm, the pumps will<br>not stop. If not the pump stop and will require a manual<br>reset.                                                                                                    |
|                                                                                                    | Output:                                 | LCD Display/ERROR LED/BUZZER                                                                                                    |
|                                                                                                    | Actions:                                | Please check for broken pipes and leaks. The system will stop if the alarm is active for longer than the set time (refer to 3.2.4). Press RESET to clear this fault.                                                                                                    |
| 6.1.3 Low Water Level Alarm                                                                                                    | Courses                                 | Low quation processes was datasted by a processe                                                                                                    |
| Opr Pre.0 PSILOW WATERSet Pre.60 PSI $00:00:00$ $\bigcirc$ $\boxed{100\%}$ $\boxed{P2}$ $\boxed{P3}$ $\boxed{P4}$ $\bigcirc$ $\boxed{100\%}$ $\boxed{P2}$ $\boxed{P3}$ $\boxed{P4}$                                                                                                    | Cause:<br>Reset:                        | Low suction pressure was detected by a pressure<br>switch (optional) on suction piping present while the<br>system was operating.<br>If LOW SUCTION RST is set to MANUAL, the RESET<br>button must be pressed to clear the alarm. If set to<br>AUTO, the alarm will clear itself based on the LOW                                                                                                    |
|                                                                                                    | Output:<br>Actions:                     | SUCTION RST TMR.<br>LCD Display/ERROR LED/BUZZER<br>Please check the suction pressure, piping, low water<br>level wiring and change the low water level sensor. The<br>system will stop if the alarm is active for longer than<br>the set time (refer to 3.2.4). Press RESET to clear. Low<br>suction signal must not be preset to clear alarm 3.2.4).<br>Press Cancel to reset and Run/Stop to run the system<br>again. |
| 6.1.4 Sensor Fail/Open Circuit                                                                                                    |                                         |                                                                                                    |
| Opr Pre.0 PSISENS OPENSet Pre.60 PSI $\bigcirc$ 00:00:00 $\bigcirc$ $\boxed{100\%}$ $\boxed{P2}$ $\boxed{P3}$ $\bigcirc$ $\boxed{40\%}$ $\boxed{P3}$ $\bigcirc$ $\boxed{P4}$                                                                                                    | Cause:<br>Reset:<br>Output:<br>Actions: | The pressure sensor has failed, shorted, or opened.<br>The sensor is normally operating.<br>LCD Display/ERROR LED/BUZZER<br>Please check the connection to the pressure sensor and<br>replace if necessary. Press Run/Stop to run the system<br>after the sensor is replaced.                                                                                                    |
| 6.1.5 P1 HOA/VFD, P2 HOA/VFD etc.                                                                                                    |                                         |                                                                                                    |
| Opr Pre.58 PSIP1HOA/FLTSet Pre.60 PSI $\bigcirc$ 00:00:00 $\bigcirc$ $\boxed{100\%}$ $\boxed{P2}$ $\boxed{P3}$ $\bigcirc$ $\boxed{100\%}$ $\boxed{P2}$ $\boxed{P3}$ $\bigcirc$                                                                                                    | Cause:<br>Reset:<br>Output:<br>Actions: | <ul> <li>HAND/OFF/AUTO (HOA) selector switch is not in the AUTO position or the VFD Error Signal was present while the system was operating.</li> <li>Error signal was cleared after VFD reset and the system has stopped.</li> <li>LCD Display/ERROR LED/BUZZER</li> <li>Please check that the HAND/OFF/AUTO switch is in the AUTO position, check the wiring to the controller input CN7, and VFD parameter</li> </ul> |

# 6.2 Alarm Data Screen

# Alarm Data Screen View/Acknowledgement Method

The system is able to record total 32 data. Records and displays the alarm sequentially by Number, Date, Alarm Occur times and alarm type.

| ALARM DATA        | (0.0/RUN)      |
|-------------------|----------------|
| 1. 04/12/15 14:16 | 4 SENS OPEN    |
| 2. 04/12/15 14:16 | 2 LOW PRESS    |
| 3. 04/12/15 14:16 | 1 LOW WAT ST 💌 |
|                   |                |

UP/DOWN KEY: Scroll the list each 1 line.

# 6.3 Operation Data Log Screens and Run Times

To access the Operation Data (Data Log) or the Run Times, go to the Menu Setup screen.

| PUMP SET | PRESSURE                               |
|----------|----------------------------------------|
| SENSOR   | VFD                                    |
| SYSTEM   | PROGRAM                                |
| ALARMS   | DATA LOG                               |
|          | PUMP SET<br>SENSOR<br>SYSTEM<br>ALARMS |

Use the UP/DOWN and RIGHT/LEFT keys to go to the Data Log Menu.

Menu Setup Screen

| DATE/TIME | PUMP SET | PRESSURE |
|-----------|----------|----------|
| CONTROL   | SENSOR   | VFD      |
| PROTECT   | SYSTEM   | PROGRAM  |
| COMM SET  | ALARMS   | DATA LOG |

Press "ENTER" button to open the Data Log Menu.

Use the  $\blacktriangle$  or  $\blacktriangledown$  keys to select between OPERA DATA  $\blacktriangle \blacktriangledown$  RUN TIME "Enter" to display.

# 6.3.1 Operation Data Log Screen

It is able to record total 2000 data. Records and displays in the following format: Month/Date, Hour: Minute: Second, Current Pressure, Lead Pump, Current Output and Condition.

| OPERA          | DATA                 |            | (0.0/RU  | N)            |
|----------------|----------------------|------------|----------|---------------|
| 12/24<br>12/24 | 13:24:08<br>13:29:39 | 4.0        | 1P<br>1P | 78%<br>77%    |
| 12/24          | 13:32:39             | 4.0        | 1P       | 78%           |
| 12/24 12/24    | 13:43:39<br>13:42:21 | 4.0<br>0.0 | 1P<br>1P | 78%<br>48%LoP |
| 12/24          | 13:55:21             | 0.0        | 1P       | 40%RUN        |

UP/DOWN KEY: Scroll the list each 1 line. RIGHT/LEFT KEY: Scroll the list each 60 lines.

# 6.3.2 Records List

Records regularly while operating. Set the system when the system is operating. Records regularly based on the Operation Data Interval set value.

| "12/23                                   | 14:43:33        | 0.0       | 1P    | 0%"    |    |                                               |  |
|------------------------------------------|-----------------|-----------|-------|--------|----|-----------------------------------------------|--|
| Records when an alarm occurred.          |                 |           |       |        |    |                                               |  |
| "12/26                                   | 14:43:33        | 0.0       | 1P    | 0%Hip" |    | High Pressure Alarm                           |  |
| "12/23                                   | 14:43:33        | 0.0       | 1P    | 0%LoP" |    | Low Pressure Alarm                            |  |
| "12/23                                   | 14:43:33        | 0.0       | 1P    | 0%LoW  | V" | Low Water Alarm                               |  |
| "12/23                                   | 14:43:33        | 0.0       | 1P    | 0%l1E" | ,  | VFD 1 Error                                   |  |
| "12/23                                   | 14:43:33        | 0.0       | 1P    | 0%l2E" | ,  | VFD 2 Error                                   |  |
| "12/23                                   | 14:43:33        | 0.0       | 1P    | 0%I3E" | ,  | VFD 3 Error                                   |  |
| "12/23                                   | 14:43:33        | 0.0       | 1P    | 0%I4E" |    | VFD 4 Error                                   |  |
| "12/23                                   | 14:43:33        | 0.0       | 1P    | 0%LPS  | »  | Low Pressure Stop                             |  |
| "12/23                                   | 14:43:33        | 0.0       | 1P    | 0%Sop  | "  | Sensor Open                                   |  |
| "12/23                                   | 14:43:33        | 0.0       | 1P    | 0%Sap  | "  | Sensor Shortage                               |  |
| "12/23                                   | 14:43:33        | 0.0       | 1P    | 0%LW\$ | S" | Low Water StopRecords when power is supplied. |  |
| Displa                                   | ys as "12/23    | 14:43:3   | 33    | 0.0    | 1P | 0%Pun"                                        |  |
| Records when                             | the system oper | ation sta | arts. |        |    |                                               |  |
| Displa                                   | ys as "12/23    | 14:43:3   | 33    | 0.0    | 1P | 0%RUN"                                        |  |
| Records when the system operation stops. |                 |           |       |        |    |                                               |  |
| Displa                                   | ys as "12/23    | 14:43:3   | 33    | 0.0    | 1P | 0%STP"                                        |  |

# **1. RUN TIMES**

| OPERA DATA | (0.0/RUN) |         |
|------------|-----------|---------|
| P1:        | 10 HOURS  | 42 MINS |
| P2:        | 10 HOURS  | 47 MINS |
| P3:        | 2 HOURS   | 41 MINS |
| P4:        | 0 HOURS   | 0 MINS  |

A record of each pump run time is logged on this screen.

| ModBus Communication Functions & Address Code |                        |        |               |              |                             |  |  |
|-----------------------------------------------|------------------------|--------|---------------|--------------|-----------------------------|--|--|
| Functions                                     | Description            | W/R    | ADDR. (Hex)   | ADDR. (Dec.) | Data information            |  |  |
| Parameter Setup                               |                        |        |               |              |                             |  |  |
|                                               | 1: set pressure        | W      | 8201          | 33,281       |                             |  |  |
| D                                             | 2: set pressure 2      | W      | 8202          | 33,282       |                             |  |  |
| Pressure setup                                | 3: high pressure limit | W      | 8203          | 33,283       |                             |  |  |
|                                               | 4: low pressure limit  | W      | 8204          | 33,284       |                             |  |  |
| Parameter C                                   | heck                   | ·      |               |              |                             |  |  |
| Low water                                     | low water error        | R      | 7002          | 28,674       | 128:low water, 000:no error |  |  |
|                                               | VFD1 run               | R      |               |              | 01: VFD1 running            |  |  |
|                                               | VFD2 run               | R      | 7004          |              | 02: VFD2 running            |  |  |
| Pump Run state                                | VFD3 run               | R      | 700A          | 28,682       | 04: VFD3 running            |  |  |
|                                               | VFD4 run               | R      | 1             |              | 08: VFD4 running            |  |  |
| Current pressure                              |                        | R      | 700B          | 28,683       | current pressure            |  |  |
| Set pressure                                  |                        | R      | 700C          | 28,684       | set pressure                |  |  |
| Run state                                     |                        | R      | 700D          | 28,685       | 0x05: start, 0x04: stop     |  |  |
|                                               |                        | R      |               |              | 001: high pressure          |  |  |
|                                               |                        | R      | ]             |              | 002: low pressure           |  |  |
|                                               |                        | R      | ]             |              | 004: VFD1 fault/HOA         |  |  |
|                                               |                        | R      |               |              | 008: VFD2 fault/HOA         |  |  |
|                                               |                        | R      |               |              | 016: VFD3 fault/HOA         |  |  |
| Error flag                                    | error flag             | R      | 700E          | 28,686       | 032: VFD4 fault/HOA         |  |  |
|                                               |                        | R<br>R |               |              | 064: low water alarm        |  |  |
|                                               |                        |        |               |              | 128: low pressure alarm     |  |  |
|                                               |                        | R      | <u>2</u><br>2 |              | 256: sensor open            |  |  |
|                                               |                        | R      |               |              | 512: sensor short           |  |  |
|                                               |                        | R      |               |              | 1024: low water stop        |  |  |
|                                               | 1: year                | R      | 8001          | 32,769       | 2xxxx                       |  |  |
|                                               | 2: month               | R      | 8002          | 32,770       | xx                          |  |  |
|                                               | 3: day                 | R      | 8003          | 32,771       | xx                          |  |  |
| Time setup                                    | 4: week                | R      | 8004          | 32,772       | xx                          |  |  |
|                                               | 5: hour                | R      | 8005          | 32,773       | xx                          |  |  |
|                                               | 6: min                 | R      | 8006          | 32,774       | xx                          |  |  |
|                                               | 7: sec                 | R      | 8007          | 32,775       | xx                          |  |  |
|                                               | 1: lead pump           | R      | 8101          | 33,025       | 0 ~ 3 / 0:PUMP1, 3:PUMP4    |  |  |
|                                               | 2: pump1               | R      | 8102          | 33,026       | 0:not used , 1:used         |  |  |
| Pump setup                                    | 3: pump2               | R      | 8103          | 33,027       | 0:not used , 1:used         |  |  |
|                                               | 4: pump3               | R      | 8104          | 33,028       | 0:not used , 1:used         |  |  |
|                                               | 5: pump4               | R      | 8105          | 33,029       | 0:not used , 1:used         |  |  |
|                                               | 1: set pressure        | R      | 8201          | 33,281       | set pressure                |  |  |
|                                               | 2: set pressure 2      | R      | 8202          | 33,282       | set pressure 2              |  |  |
| Dropouro estur                                | 3: high pressure limit | R      | 8203          | 33,283       | High Pressure Limit         |  |  |
| Pressure setup                                | 4: low pressure limit  | R      | 8204          | 33,284       | Low Pressure Limit          |  |  |
|                                               | 5: start lead press    | R      | 8205          | 33,285       | Start Lead Pressure         |  |  |
|                                               | 6: start lag press     | R      | 8206          | 33,286       | Start Lag Pressure          |  |  |

SJE-Rhombus VFDC-4100 Controller User Manual

|                  | 1: pvalue                 | R | 8301 | 33,537 | pvalue                |
|------------------|---------------------------|---|------|--------|-----------------------|
|                  | 2: ivalue                 | R | 8302 | 33,538 | ivalue                |
|                  | 3: dvalue                 | R | 8303 | 33,539 | dvalue                |
|                  | 4: cycle time             | R | 8304 | 33,540 | cycle time            |
|                  | 5: alternation            | R | 8305 | 33,541 | shift                 |
| Control optun    | 6: friction               | R | 8306 | 33,542 | friction              |
| Control setup    | 7: run delay              | R | 8307 | 33,543 | sec                   |
|                  | 8: stop delay             | R | 8308 | 33,544 | sec                   |
|                  | 9: jockey stop delay      | R | 8309 | 33,545 | sec                   |
|                  | 10: operation             | R | 830A | 33,546 | x                     |
|                  | 11: low suction TMR       | R | 830B | 33,547 | sec                   |
|                  | 12: Low suction RST       | R | 830C | 33,548 | N/A                   |
| Sensor actus     | 1: trans type             | R | 8401 | 33,793 | trans type            |
| Sensor setup     | 2: sensor adjust          | R | 8402 | 33,794 | sensor adjust         |
|                  | 1: VFD stop time          | R | 8501 | 34,049 | sec                   |
|                  | 2: VFD minimum rate       | R | 8502 | 34,050 | %                     |
| VFD setup        | 3: VFD stop rate          | R | 8503 | 34,051 | %                     |
|                  | 4: VFD display type       | R | 8504 | 34,052 | %                     |
|                  | 5: VFD auto rest          | R | 8505 | 34,053 | no.                   |
|                  | 1: freeze prevention      | R | 8601 | 34,305 | 0: not used , 1: used |
| Brotaction actum | 2: fix prevention         | R | 8602 | 34,306 | 0: not used , 1: used |
| Protection Setup | 3: password use           | R | 8603 | 34,307 | 0: not used , 1: used |
|                  | 4: password               | R | 8604 | 34,308 | 0: not used , 1: used |
|                  | high pressure alarm count | R | 9002 | 36,866 | no.                   |
|                  | low pressure alarm count  | R | 9004 | 36,868 | no.                   |
|                  | low water alarm count     | R | 9006 | 36,870 | no.                   |
| Error count      | VFD1 alarm count          | R | 9008 | 36,872 | no.                   |
|                  | VFD2 alarm count          | R | 900A | 36,874 | no.                   |
|                  | VFD3 alarm count          | R | 900C | 36,876 | no.                   |
|                  | VFD4 alarm count          | R | 900E | 36,878 | no.                   |
|                  | VFD1~4 all alarm count    | R | 9010 | 36,880 | no.                   |

# **ONE-YEAR LIMITED WARRANTY**

SJE-RHOMBUS<sup>®</sup> warrants to the original consumer that this product shall be free of manufacturing defects for one year after the date of purchase. During that time period and subject to the conditions set forth below, SJE-RHOMBUS will repair or replace, for the original consumer, any component which proves to be defective due to defective materials or workmanship of SJE-RHOMBUS.

ELECTRICAL WIRING AND SERVICING OF THIS PRODUCT MUST BE PERFORMED BY A LICENSED ELECTRICIAN.

THIS WARRANTY DOES NOT APPLY: (A) to damage due to lightning or conditions beyond the control of SJE-RHOMBUS; (B) to defects or malfunctions resulting from failure to properly install, operate or maintain the unit; (C) to failures resulting from abuse, misuse, accident, or negligence; (D) to units which are not installed in accordance with applicable local codes, ordinances, or accepted trade practices, and (E) to units repaired and/or modified without prior authorization from SJE-RHOMBUS.

Some states do not allow limitations on how long an implied warranty lasts, so the above limitation may not apply to you. Some states do not allow the exclusion or limitation of incidental or consequential damages, so the above limitation or exclusion may not apply to you. This warranty gives you specific legal rights, and you may also have other rights which vary from state to state.

TO OBTAIN WARRANTY SERVICE: The consumer shall assume all responsibility and expense for removal, reinstallation and freight of controller deemed defective. Any controller to be repaired or replaced under this warranty must be returned to SJE-RHOMBUS, or such place as designated by SJE-RHOMBUS.

ANY IMPLIED WARRANTIES OF MERCHANTABILITY OR FITNESS ARE LIMITED TO THE DURATION OF THIS WRITTEN WARRANTY. SJE-RHOMBUS SHALL NOT, IN ANY MANNER, BE LIABLE FOR ANY INCIDENTAL OR CONSEQUENTIAL DAMAGES AS A RESULT OF A BREACH OF THIS WRITTEN WARRANTY OR ANY IMPLIED WARRANTY.

Warranty void if back cover of this product is removed. Call factory with servicing questions: **1-800-RHOMBUS** (1-800-746-6287).

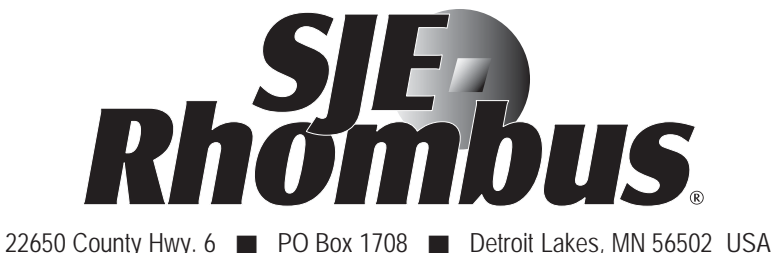

22650 County Hwy. 6 ■ PO Box 1708 ■ Detroit Lakes, MN 56502 USA 1-888-DIAL-SJE (1-888-342-5753) ■ 218-847-1317 ■ Fax 218-847-4617 www.sjerhombus.com

| NOTES: |  |
|--------|--|
|        |  |
|        |  |
|        |  |
|        |  |
|        |  |
|        |  |
|        |  |
|        |  |
|        |  |
|        |  |
|        |  |
|        |  |
|        |  |
|        |  |
|        |  |
|        |  |
|        |  |
|        |  |
|        |  |
|        |  |
|        |  |
|        |  |
|        |  |
|        |  |
|        |  |
|        |  |
|        |  |
|        |  |
|        |  |
|        |  |
|        |  |
|        |  |
|        |  |
|        |  |
|        |  |
|        |  |
|        |  |
|        |  |
|        |  |
|        |  |
|        |  |
|        |  |
|        |  |
|        |  |
|        |  |
|        |  |
|        |  |
|        |  |
|        |  |
|        |  |
|        |  |
|        |  |

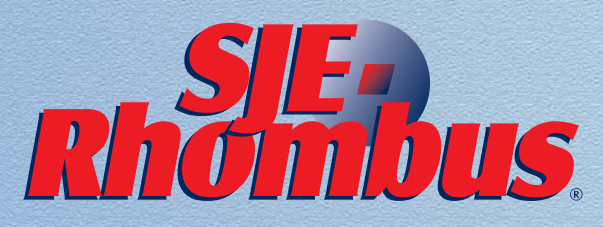

22650 County Highway 6, PO Box 1708 Detroit Lakes, MN 56502 USA **1-888-DIAL-SJE** (1-888-342-5753) Phone: 218-847-1317 Fax: 218-847-4617 www.sjerhombus.com

©SJE-Rhombus 08/17 1036912f

# CONTROLADOR VFDC-4100 MANUAL DEL USUARIO

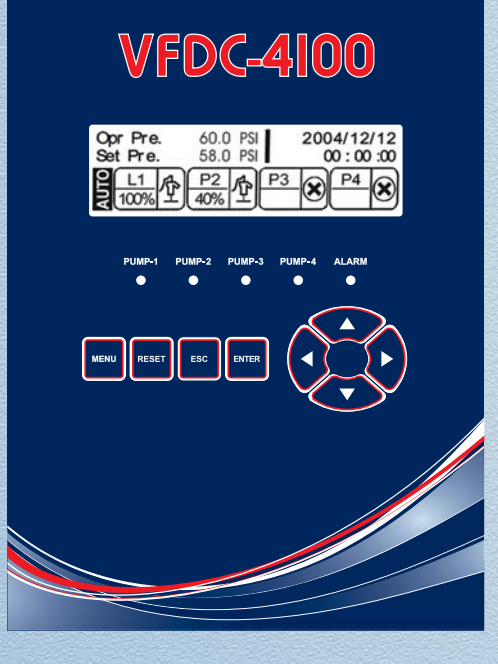

Este manual explica las funciones y operación del controlador VFDC-4100 que está diseñado específicamente para Sistemas de Bombeo de Presión Constante. El controlador VFDC-4100 es capaz de mantener una presión de descarga constante mediante el ajuste de la velocidad de hasta 4 variadores de frecuencia (VFDs), un VFD y hasta 3 a través de la línea de arrancadores (ATL), o una bomba Jockey y hasta 3 bombas principales.

# ADVERTENCIAS

El NO leer y entender la información proporcionada en este manual puede resultar en lesiones graves o mortales, daños o fallas del producto. Por favor, lea cada sección en su totalidad y asegúrese de comprender la información proporcionada en cada una de las secciones antes de efectuar cualquiera de los procedimientos y operaciones indicadas.

El incumplimiento de estas precauciones podría causar lesiones graves o mortales. Guarde estas instrucciones junto a la garantía después de la instalación. Este producto debe ser instalado de acuerdo con el Código Eléctrico Nacional, ANSI / NFPA 70 con el fin de evitar la entrada y acumulación de humedad dentro del controlador.

# A ADVERTENCIA RIESGO DE CHOQUE ELÉCTRICO

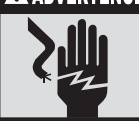

Desconectar todas las fuentes de poder antes de instalar o efectuar mantenimiento de este producto. La instalación y mantenimiento debe ser efectuada por personal idóneo siguiendo los diagramas de instalación y códigos eléctricos.

- NO instale en áreas con: polvo excesivo o conductivo, gas inflamable o corrosivo, en condiciones de humedad o lluvia, calor excesivo, impactos o excesivas vibraciones.
- No colocarlo en agua o que agua entre al controlador.
- No permita que desechos caigan dentro de la unidad durante la instalación.
- · Verifique todos los cables antes de encender la fuente de alimentación.
- No toque los cables con corriente.
- Manténgase lo más lejos posible de los cables de alta tensión y equipos eléctricos.
- Deje un espacio mínimo de 10 mm para la ventilación entre la parte superior e inferior de los bordes del controlador y el gabinete.

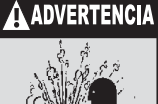

# A EXPLOSIÓN O INCENDIO

NO utilice este producto con líquidos inflamables. NO lo instale en lugares peligrosos como los definidos en el Código Eléctrico Nacional, ANSI / NFPA 70.

# Tabla de Contenidos

# Capítulo 1

| 1.1 | Descripción del controlador | .2  |
|-----|-----------------------------|-----|
| 1.2 | Dimensiones del controlador | . 3 |

# Capítulo 2

| 2.1 | Descripción de funciones                  | 4 |
|-----|-------------------------------------------|---|
| 2.2 | Seguridad                                 | 5 |
| 2.3 | Valores predeterminados                   | 6 |
| 2.4 | Teclas de función y descripción de iconos | 8 |
| 2.5 | Descripción de la pantalla LCD            | 9 |

# Capítulo 3

| 3.1 | Seguridad                                      | 10 |
|-----|------------------------------------------------|----|
| 3.2 | Detalles de los menús de configuración         | 10 |
| 3.3 | Configuración de pantalla y métodos de entrada | 14 |

# Capítulo 4

| 4.1 | Esquema del circuito Triplex VFD (VFD)                 | 16 |
|-----|--------------------------------------------------------|----|
| 4.2 | Esquema del circuito de controlador Triplex (VFD)      | 17 |
| 4.3 | Esquema del circuito Triplex VFD (1VFD+ATL)            | 18 |
| 4.4 | Esquema del circuito de controlador Triplex (1VFD+ATL) | 19 |

# Capítulo 5

| 5.1 | Solución de | problemas | 20 |
|-----|-------------|-----------|----|
|-----|-------------|-----------|----|

# Capítulo 6

| 6.1 | Falla de alarma y acciones correctivas                                    | 21 |
|-----|---------------------------------------------------------------------------|----|
| 6.2 | Pantalla de datos de alarma                                               | 22 |
| 6.3 | Operación de datos de registro en la pantalla & tiempos de funcionamiento | 22 |

Funciones de comunicación ModBus & Dirección de Código (Inglés).....24

# Capítulo 1

# 1.1 1.1 Descripción del Controlador

<Vista Frontal>

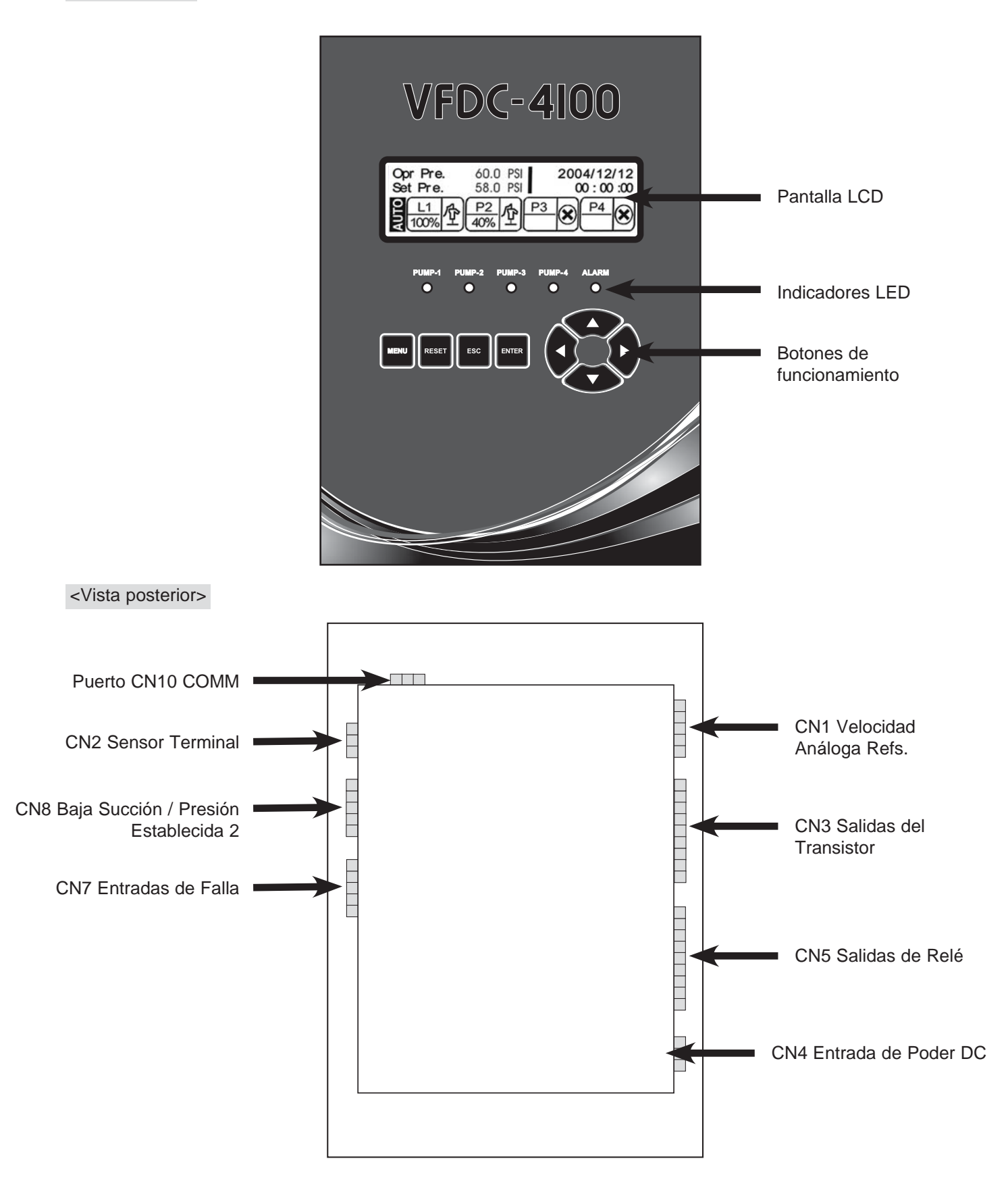

# 1.2 Dimensiones del Controlador en Pulgadas

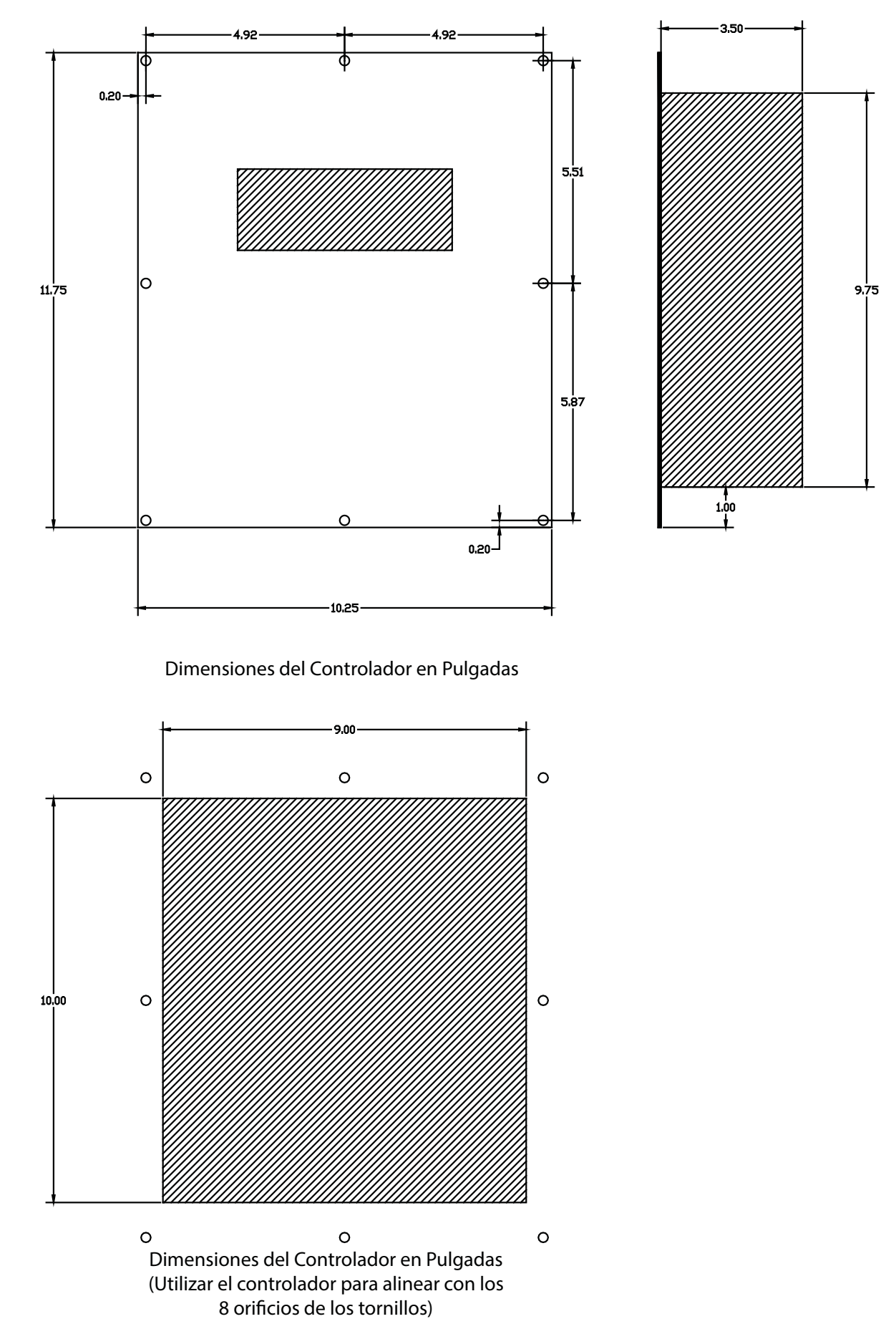

# 2.1 Descripción de Funciones

# Pantalla LCD

La pantalla LCD es un interfaz de usuario fácil de usar con 240 x 64 píxeles de resolución; que permite al usuario ver rápidamente el estado del sistema y datos registrados.

#### Varias bombas funcionando en paralelo

El controlador es capaz de controlar hasta cuatro (4) bombas utilizando todas VFD's, o un VFD con hasta 3 ATL (a través de la línea) arrancadores para las bombas secundarias.

#### **Operación Principal / Retraso**

La operación principal / retraso automática está basada en la variación del flujo de descarga del sistema permitiendo mantener la presión constante reduciendo significativamente el costo/uso de energía. Mientras que la bomba principal está operando, el sistema inicia o para secuencialmente la bomba (s) secundarias basado en la variación de presión en el sistema.

#### Operación de la bomba a través de la línea (ATL)

Cuando esta función es activada y utilizada, permite controlar múltiples bombas en un verdadero sistema de control de presión PID, necesitando solo un variador de frecuencia (VFD). Cuando la salida de la bomba principal (VFD) está al 100%, el controlador cambia la operación de la bomba directamente a (ATL) y cambia la primera bomba secundaria usando un variador de frecuencia (VFD). De la misma manera, las bombas secundarias 2 y 3 pueden ser añadidas según sea necesario dependiendo de las condiciones de flujo. La bomba controlada por el variador de frecuencia estará siempre variando su velocidad a medida que sea necesario para mantener la presión establecida.

#### Reinicio automático

En caso de que el sistema se apague por una pérdida repentina de energía, se reiniciará automáticamente cuando se restablezca la alimentación de este. No se requiere reactivarlo manualmente. El sistema vuelve automáticamente a la condición de funcionamiento programada y almacenada en la memoria del sistema.

#### Alternancia de la bomba principal

Cuando se selecciona la operación de tiempo, se producirá la alternancia cuando el tiempo total de funcionamiento de la bomba principal alcanza el tiempo de alternancia programado; el sistema selecciona automáticamente la próxima bomba en la secuencia para ser la principal. Esta función está diseñada para permitir un mejor ciclo de vida del sistema. El sistema hace que todas las bombas funcionen por igual período de tiempo para evitar que el exceso de uso de una bomba en particular resulte en un desgaste de esta. La alternancia también se puede hacer basada en ciclos en lugar de tiempo.

#### Función de salto de bomba defectuosa (s)

El sistema saltara automáticamente cualquier bomba que envíe una señal de falla al controlador, e inmediatamente cambiara la secuencia de funcionamiento de las bombas. El VFD / bomba defectuosa continuará informando su falla hasta que personal de mantenimiento puedan diagnosticar y reparar la condición de falla. La falla puede ser cualquiera de los siguientes: Falla del VFD, sobrecarga del arranque (cuando se utilizan arranques) o que el interruptor (HOA) MANUAL / OFF / AUTO no esté en la posición AUTO.

#### Prevención de operación en seco

El sistema parara automáticamente la bomba (s) cuando se detecta una señal de baja presión (bajo nivel de agua). Esta función impide que la bomba (s) funcionen en seco lo que podría resultar en daños a la bomba (s).

#### Programa

Se utiliza para programar la presión establecida basada en tiempo / día / mes.

#### **Programar presiones duales**

Una **presión adicional** (SET PRESSURE) está disponible en el menú de presión (PRESSURE) y puede llegar a ser la presión activa establecida mediante la activación de la entrada 018 en CN8. Esta función puede ser útil para sistemas con grandes fluctuaciones en la presión de succión o grandes variaciones en el flujo de demanda.

#### Visualización de alarma y memoria

El sistema muestra las condiciones de alarma en la pantalla LCD, y graba la condición en un registro con fecha y hora.

#### Visualización de datos de operación y almacenamiento

El registro de datos de funcionamiento es semi-permanente para cada bomba permitiendo el mantenimiento eficiente de cada una de ellas (bombas).

#### Prevención contra el congelamiento

Cuando esta función es activada la bomba principal se iniciará automáticamente en la salida minina del VFD durante 30 segundos y luego pasara a la siguiente bomba cuando la temperatura es menor de 32F (0C) grados. Esto ocurrirá cuando todas las bombas se detienen durante más de 30 segundos al mismo tiempo.

#### Prevención de inactividad

Si la bomba principal no funciona durante el tiempo establecido, puede producir corrosión de algunas partes. Con el fin de evitar esto, el sistema arrancara automáticamente la bomba principal a la velocidad mínima de funcionamiento durante 60 segundos y luego arrancara la siguiente bomba en la secuencia. El mismo proceso se repetirá si la subsecuente bomba principal no funciona durante el tiempo establecido.

#### Contraseña

Si habilita la función de contraseña, aparecerá una ventana cuando se pulsa el botón MENU. Debe ingresar su contraseña para acceder a las pantallas de configuración. Esto es para evitar el acceso a personas no autorizadas a los valores configurados. Puede cambiar o desactivar la contraseña si lo desea, sin embargo, una vez habilitada esta opción debe recordar la contraseña para tener acceso al menú de configuración.

#### Comunicación

Es posible controlar el sistema de forma remota cuando se conecta a través del puerto RS-485. Consulte la página 24 para más detalles.

#### **Control PID**

El controlador basado en un microprocesador está programado para realizar el ajuste proporcional, integral y control derivativo para proporcionar un control de presión consistente y fiable.

#### Protector de pantalla LCD

La luz de fondo de la pantalla LCD está programado para ir desapareciendo automáticamente si el teclado no se utiliza durante un tiempo determinado. Esta función permite extender la vida útil del monitor LCD. Esta función se puede desactivar si se desea.

#### Función de la bomba Jockey

El rol de la bomba Jockey es mantener la presión constante durante condiciones de bajo flujo. Cuando se utiliza, la bomba jockey es típicamente más pequeña que las bombas principales y es muy adecuada para manejar las variaciones de bajo flujo. Cuando la demanda de flujo excede la capacidad de la bomba jockey las bombas principales comienzan a funcionar, la bomba jockey se apagará después de un tiempo de retraso programable, lo que minimiza el desgaste de esta bomba.

#### Función de Pre-Carga

En sistemas que se secan cuando no están funcionando, la función de pre-carga permite el llenado del sistema de tuberías sin causar daños. Esta función permite que la bomba principal funcione a la velocidad mínima preestablecida durante el tiempo determinado antes de cambiar a una operación totalmente automática. Esto reduce en gran medida el golpe del agua en el sistema de tuberías.

#### 2.2 Seguridad

El sistema de seguridad está diseñado para evitar el acceso de personas no autorizadas al menú de configuración necesitando introducir una contraseña de usuario. Si esta función está activada se le pedirá que introduzca la contraseña para acceder a las pantallas de configuración. Cuando aprieta el botón MENÚ, aparecerá una ventana para ingresar su contraseña. Debe introducir su contraseña de usuario para acceder a las pantallas del menú de configuración.

Establecer la contraseña bajo la función de contraseña bajo la opción de menú protegido mediante el uso de las flechas arriba / abajo y las flechas derecha / izquierda y apriete el botón ENTER.

La contraseña debe constar de 4 números. Después de introducir la contraseña, y salir del menú de configuración, el acceso a las pantallas de configuración se bloqueará. entonces tendrá que volver a introducir la contraseña para acceder a las pantallas de configuración.

# 2.3 Valores Predeterminados

| Menús     | Configuración de Menús | Estándar    | Rango de Entrada                  |
|-----------|------------------------|-------------|-----------------------------------|
|           | ANOS                   | 2004        | 0000 ~ 9999                       |
|           | MES                    | 1           | 1 ~ 12                            |
|           | FECHA                  | 1           | 1 ~ 31                            |
| FECHA     | DIA DE LA SEMANA       | 0           | LUN ~ DOM                         |
|           | HORA                   | 0           | 0 ~ 23                            |
|           | MINUTO                 | 0           | 0 ~ 59                            |
|           | SEGUNDO                | 0           | 0 ~ 59                            |
|           | PRIMERA BOMBA          | BOMBA 1     | 1 ~ 4                             |
|           | BOMBA 1                | USADO       | USADO, NO USADO, JOCKEY           |
| BOMBA SET | BOMBA 2                | USADO       | USADO, NO USADO                   |
|           | BOMBA 3                | NO USADO    | USADO, NO USADO                   |
|           | BOMBA 4                | NO USADO    | USADO, NO USADO                   |
|           | ADJUSTE LA PRESION     | 60 PSI      | 2 PSI ~ 650 PSI                   |
|           | ADJUSTE LA PRESION 2   | 60 PSI      | 2 PSI ~ 650 PSI                   |
|           | LIMITE ALTA PRES.      | 95 PSI      | 3 PSI ~ 719 PSI                   |
| PRESION   | LIMITE BAJA PRES.      | 15 PSI      | 1 PSI ~ 649 PSI                   |
|           | ARRANQUE PRIMERA       | -3 PSI      | -65 PSI ~ 65 PSI                  |
|           | ARRANQUE SEGUNDA       | -7 PSI      | -65 PSI ~ 65 PSI                  |
|           | PARADA SEGUNDA         | 3 PSI       | -0 PSI ~ 65 PSI                   |
|           | VALOR P                | 60          | 0 ~ 200                           |
|           | VALOR I                | 30          | 0 ~ 200                           |
|           | VALOR D                | 1           | 0 ~ 200                           |
|           | PID CYC. TIEMPO        | 120 Msec.   | 50 ~ 999 Msec.                    |
|           | ALTERNACION            | 24 HORAS    | 0 ~ 999 HORAS                     |
|           | FRICCION               | 0.0 PSI     | 0 ~ 650 PSI                       |
| CONTROL   | RETRASO DE MARCHA      | 1 SEGUNDO   | 0 ~ 10 SEGUNDOS (SEC)             |
|           | RETRASO DE PARADA      | 1 SEGUNDO   | 0 ~ 999 SEGUNDOS (SEC)            |
|           | RET PARADA DE JOCKEY   | 5 SEGUNDOS  | 0 ~ 999 SEGUNDOS (SEC)            |
|           | TIPO DE OPERACION      | VFD         | VFD, 1VFD+ATL                     |
|           | RETRA. SUCSION BAJA    | 30 SEGUNDOS | 10 ~ 999 SEGUNDOS (SEC)           |
|           | REAJUSTAR SUC. BAJA    | AUTO        | AUTO, MANUAL                      |
|           | RET.REAJ.SUC.BAJA      | 30 SEGUNDOS | 10 ~ 9999 SEGUNDOS (2.78 HORAS)   |
|           | RETRA. BAJA PRES.E     | 10 SEGUNDOS | 10 ~ 999 SEGUNDOS (SEC)           |
|           | INICIAR                |             | YES, NO                           |
| SENSOR    | TIPO DE SENSOR         | 200 PSI     | 29 PSI ~ 720 PSI                  |
|           | ADJUSTE DE SENSOR      | 0 PSI       | -72 PSI ~ 72 PSI                  |
|           | RETRASO DE PARADA      | 30 SEGUNDOS | 0 ~ 60 SEGUNDOS (SEC)             |
|           | VELOCIDAD MINIMA       | 40%         | 10 ~ 90 % (of VFD DISP. TYPE)     |
|           | VELOCIDAD DE PARADA    | 60%         | 20 ~ 90 (of VDF_DISP. TYPE)       |
| VFD       | VALOR DE VELOCIDAD     | 100%        | 100%, 60Hz, 50Hz                  |
|           | REINICIO AUTOMATICO    | 5           | 0~20                              |
|           | RELLENO DE TUBERIA     | OFF         | ON, OFF                           |
|           | RELLENO VOLOCIDAD      | 45%         | 10 ~ 90% of VFD DISP. TYPE or VFD |
|           | RELLENO DE TUB. TIEM   | 30 SEGUNDOS | 5 ~ 600 SEGUNDOS (SEC)            |

# 2.3 Valores Predeterminados (continuación)

| Menus       | Setup Menus              | Default        | Input Range                                     |
|-------------|--------------------------|----------------|-------------------------------------------------|
|             | FUNCION GONGELAR         | NO USADO       | USADO, NO USADO                                 |
| PROTEGER    | ATASCADO PREVENCION      | NO USADO       | USADO, NO USADO                                 |
|             | CONTRASENA               | NO USADO       | USADO, NO USADO                                 |
|             | CONTARASENA UTILIZADA    | 1234           | 0000 ~ 9999                                     |
|             | VOLVER AL PRINCIPAL      | 120 SEGUNDOS   | 10 ~ 300 SEGUNDOS                               |
|             | TIEMPO LUZ DE FONDO      | 120 SEGUNDOS   | 10 ~ 998 SEGUNDOS (999 PARA CESAR)              |
|             | INTERVALO DE DATOS       | 60 SEGUNDOS    | 0 ~ 999 SEGUNDOS (16.65 MIN)                    |
|             | CODIGO DE PRUEBA         | 0              | 0 ~ 9999 (NO USADO)                             |
|             | SALIDA 1                 | BOMBA OFF      | VALORES DISPONIBLES PARA LAS SALIDAS:           |
|             | SALIDA 2                 | BOMBIANDO      | NO SE UTILIZA, BOMBAS PARADAS (OFF), BOMBEANDO, |
| SISTEMA     | SALIDA 3                 | ALARMA GENERAL | ALARMAGENERAL, BAJA SUCCIÓN, BOCINA (TIMBRE),   |
|             | SALIDA 4                 | NO USADO       | P1·P4 VFD FUNCIONANDO, P1·P4 ALT FUNCIONANDO,   |
|             | SALIDA 5                 | NO USADO       | BAJA PRESIÓN, ALTA PRESIÓN,                     |
|             | SALIDAS DIGITALES 6 ~ 13 | NO USADO       | VFD1-4 FLT / HOA, FALLA DEL SENSOR              |
|             | LANGUAJE                 | ENGLISH        | ENGLISH, ESPANOL                                |
|             | UNIDAD DE PRESION        | PSI            | PSI, BAR                                        |
|             | ADJUSTE DE PROGRAMA      | NO USADO       | NOSEUSA,A,TIEMPO,SEMANAL,MENSUAL                |
| PROGRAMAR   | 00:00-00:00:00           | NO USADO       | 0 PSI ~ 650 PSI                                 |
|             | MARTES                   | NO USADO       | 0 PSI ~ 650 PSI                                 |
|             | FEBRERO                  | NO USADO       | 0 PSI ~ 650 PSI                                 |
|             | PARITY (PARIDAD)         | NINGUNO        | EVEN (IGUAL), ODD (IMPAR), NONE                 |
|             |                          |                | (NINGUNDO)                                      |
|             | BAUDRATE                 | 9600           | 9600,14400,19200                                |
| ESTABLECER  | NODE (NODO)              | 1              | 1~31                                            |
| COMM        | DATA BITS (DATOS BITS)   | 8              |                                                 |
|             | STOP BITS (PARADA BITS)  | 1              | 1,2                                             |
| ALARMA DATA | DATOS DE ALARMA          |                | Vea Capítulo 6                                  |
| OPERACION   | DATOS DE OPERACION       | RUN LOG        | RUN LOG, PUMP RUN TIMES                         |
|             |                          |                | Un total de 2000 líneas de información          |
|             |                          |                | guardada. (Vea Capítulo 6)                      |

# 2.4 Teclas de función y descripción de iconos

2.4.1 Descripción de la función

# Pantalla LCD / Indicadores LED / Teclado

- 1. LCD: Muestra en la pantalla el estado de funcionamiento y ajuste.
- LED: Muestra la operación, alarma, bomba (s) en funcionamiento, etc. Cuatro luces LED demuestran el funcionamiento de cada bomba. LED apagado (OFF): bomba parada LED funcionando (ON): bomba funcionando
- 3. Teclas de función

# MENÚ

ESC

Se utiliza para acceder a la pantalla principal de configuración. El sistema puede pedir una contraseña si está función está habilitada.

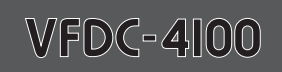

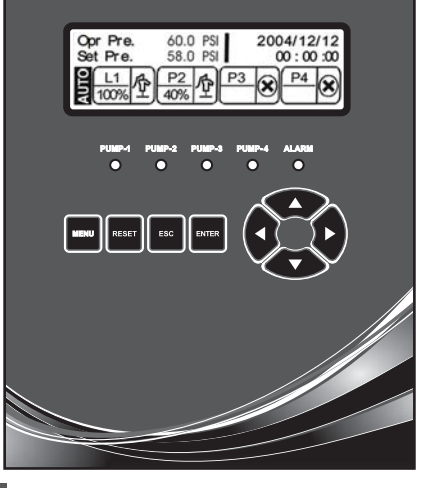

# BOTONES DE NAVEGACIÓN

# REINICIAR

MENU

Se utiliza para borrar los códigos de falla después de que la falla ha sido remediada. (algunos fallos pueden requerir reiniciar el ciclo).

RESE1

# ESC

ENTER

Pulse para desplazarse hacia arriba en el menú o cancelar un valor sin guardarlo.

# **ENTRAR**

Pulse para guardar un valor o navegar hacia abajo en el menú.

# 2.4.2 Descripción de Iconos

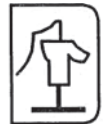

"Ajuste de Bomba" - "Bomba 1 ~ 4" Se establece "utilizado" cuando la bomba está disponible para su uso..

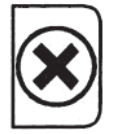

"Ajuste de Bomba" - "Bomba 1 ~ 4" Se establece "No utilizado" cuando la bomba NO está disponible para su uso..

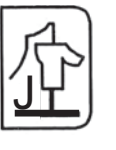

"Ajuste de Bomba" - "Bomba 1" Cuando se ajusta "bomba jockey"

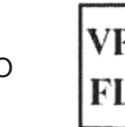

Falla en el VFD cuando la bomba esta en operación

#### Menú de navegación y entrada de datos

Al pulsar el botón de MENÚ entrará al menú principal de configuración. El sistema le pedirá una contraseña si la función está habilitada. Utilizando los botones de flecha, vaya a la opción deseada y pulse ENTER. Navegue con los botones de flecha y escoja una opción para mostrar su valor. Pulse ENTER para cambiar el valor utilizando las teclas de flecha y pulse de nuevamente el botón ENTER para aceptar el nuevo valor, o presione ESC. para salir sin guardar. Pulse la tecla ESC., ENTER y botones de flecha como desee para navegar en la pantalla hacia arriba, abajo o según sea necesario.

# ADVERTENCIA:

Ciertos ajustes no podrán cambiarse cuando el sistema está en el modo "AUTO". Para hacer cambios ponga los interruptores HOA en "OFF".

# 2.5 Descripción de la pantalla LCD

# 2.5.1 Pantalla de Inicio

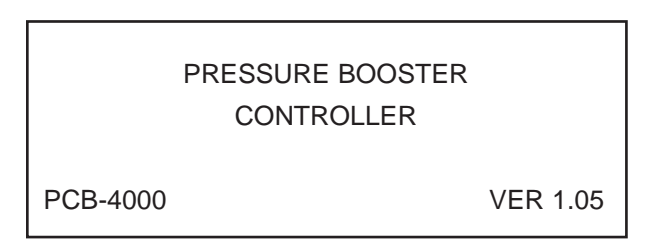

Pantalla de inicio: cuando se enciende el controlador, la pantalla de inicio se prendera durante 3 segundos.

# 2.5.2 Pantalla Principal

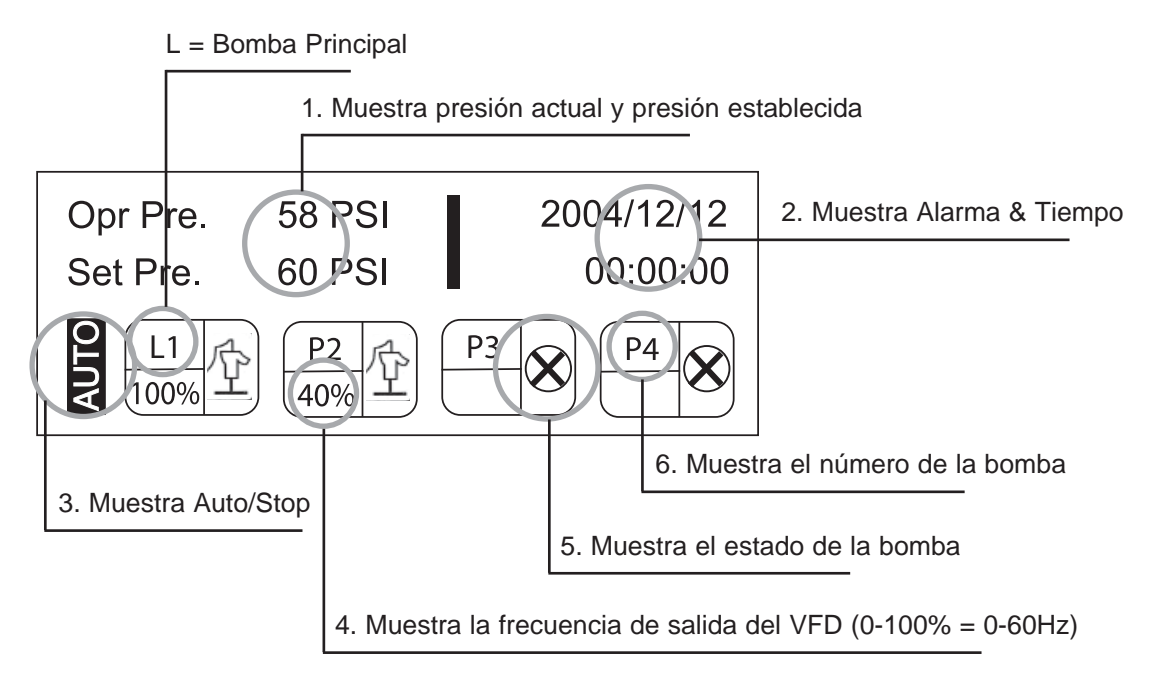

- 1. Opr. Pre = presión de descarga actual y Set Pre = presión establecida
- 2. Alarma y Hora de pantalla: Indica la hora actual y alarmas si esta está activada.
- Auto / Stop: Indica el estado de funcionamiento del sistema.
   "AUTO" esta en AUTO si alguno de los interruptores HOA está en la posición AUTO (entrada CN7)
   "STOP" se visualiza si ninguno de los interruptores HOA están en posición AUTO
- 4. Frecuencia de salida VFD: Indica el valor de salida del VFD funcionando.La salida del VFD se puede configurar en porcentaje (%) o en frecuencia (50 Hz o 60 Hz).
- 5. Estado de la Bomba: Inactivo, Funcionando, Fallo del VFD, o Jockey.
- Número de bomba: Visualización del total de las bombas y de la principal.
   La bomba principal está marcada como "L", las otras bombas están marcadas como "P".

# 3.1 Seguridad

# Capítulo 3

El sistema de seguridad está programado para evitar el acceso de personas no autorizadas al control de configuración sin una contraseña de usuario.

# <CONTRASEÑA DE ENTRADA>

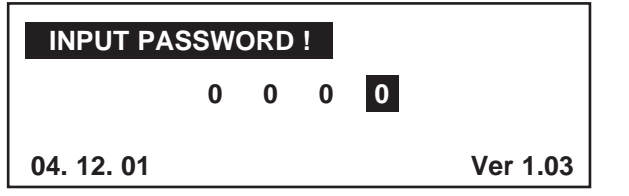

<Pantalla de contraseña de entrada>

Cuando se pulsa el botón [MENU], aparecerá una ventana de contraseña como se muestra en la figura de arriba. Debes introducir tu contraseña de usuario "1234" para acceder a la pantalla de opciones de menú.

- Establecer la contraseña utilizando los botones/flechas de arriba / abajo y derecha / izquierda y luego pulse el botón ENTER.
- La contraseña debe consistir de 4 números.
- La contraseña de usuario por defecto es 1234.

**NOTA:** Después de introducir la contraseña, el acceso a la pantalla de configuración se encenderá hasta que el temporizador de retroiluminación del LCD se apague. Entonces tendrá que volver a introducir la contraseña para acceder a las pantallas de configuración. Si usted no hace ningún tipo de cambio en la pantalla del menú de configuración, se volverá automáticamente a la pantalla principal. Se recomienda cambiar la contraseña después del acceso inicial. Si se establece el control del sistema a la configuración predeterminada de fábrica, la contraseña se inicializa con la contraseña predeterminada "1234". **NOTA: La función de contraseña está desactivada por defecto.** 

# 3.2 Detalles de los menús de configuración

| Menús | Configuración de Menú | Contenidos             | Rango de Entrada |
|-------|-----------------------|------------------------|------------------|
| FECHA | ANOS                  | Muestra Ano Actual     | 0000 ~ 9999      |
|       | MES                   | Muestra Mes Actual     | 1 ~ 12           |
|       | FECHA                 | Muestra Fecha Actual   | 1 ~ 31           |
|       | FIA                   | Muestra Dia Actual     | Lunes ~ Domingo  |
|       | HORA                  | Muestra Hora Actual    | 0 ~ 23           |
|       | MINUTO                | Muestra Minuto Actual  | 0 ~ 59           |
|       | SEGUNDO               | Muestra Segundo Actual | 0 ~ 59           |

#### 3.2.1 Configuración de Fecha/Tiempo: Configuración de la hora actual

Si la hora y la fecha no cambian configure el sistema a su estado estándar de fábrica.

# 3.2.2 Configuración de Bomba

| Menús     | Configuración de Menú | Contenidos                | Rango de Entrada         |
|-----------|-----------------------|---------------------------|--------------------------|
| BOMBA SET | PRIMERA BOMBA         | Selección Bomba Principal | 1 ~ 4                    |
|           | BOMBA 1               | Usada, no usada o Jockey  | Usada, no usada o Jockey |
|           | BOMBA 2               | Usada o no usada          | Usada o no usada         |
|           | BOMBA 3               | Usada o no usada          | Usada o no usada         |
|           | BOMBA 4               | Usada o no usada          | Usada o no usada         |

La bomba principal debe ser programada como una bomba que se UTILIZA/ USADA y no como bomba Jockey.

Si se establece la BOMBA 1 como JOCKEY, la bomba Jockey arrancará siempre primero y no podrá ser la bomba principal. La bomba jockey no estará incluida en la secuencia principal y de retraso. La bomba jockey funcionará sola a menos que la presión establecida no se pueda mantener. A continuación, la bomba principal y las bombas que siguen en la secuencia comenzaran su funcionamiento basado en la secuenciación principal / retraso. La bomba jockey se detendrá después que la bomba principal arranque y los tiempos de retraso seleccionados de apagan (JOCKEY STOP DELAY).

# 3.2.3 Configuración de Presión

| Menús   | Configuración de Menú            | Contenidos                                                                                                    | Rango de Entrada |
|---------|----------------------------------|----------------------------------------------------------------------------------------------------|------------------|
|         | ESTABLECER PRESION               | Presión establecida para el sistema                                                                                                    | 2 PSI ~ 650 PSI  |
|         | ESTABLECER PRESION 2             | Para cambiar la presión establecida a<br>un valor alternativo, debe cerrarse un<br>contacto seco entre G-COM y 018 en los<br>terminales CN8.                                                                       | 2 PSI ~ 650 PSI  |
|         | LIMITE ALTA PRES.                | Si la presión del sistema supera este<br>valor (presión establecida), el controlador<br>desactivara las bombas después de un<br>retraso.                                                                           | 3 PSI ~ 719 PSI  |
|         | LIMITE BAJA PRES.                | Si la presión del sistema cae por debajo<br>de este valor (presión establecida), el<br>controlador desactivara las bombas<br>después de un retraso.                                                                | 1 PSI ~ 649 PSI  |
| PRESION | PRESION INICIAL<br>(PRIMERA)     | Si la presión establecida es de 60 PSI y<br>la presión inicial está a -3 PSI, la bomba<br>principal se iniciará cuando la presión<br>caiga debajo de 57 PSI.                                                       | -65 PSI ~ 65 PSI |
|         | PRESION DE ARRANQUE<br>(SEGUNDA) | Si la presión establecida es de 60 PSI y la<br>presión de arranque (segunda) es -7 PSI<br>la bomba (s) funcionaran cuando la bomba<br>principal esté operando a potencia máxima<br>y el sistema cae bajo 53 PSI.   | -65 PSI ~ 65 PSI |
|         | PRESION DE PARADA<br>(SEGUNDA)   | Si la presión establecida es de 60 PSI y la<br>presión de parada de la segunda es 3 PSI<br>la bomba secundaria se detendrá cuando<br>esté funcionando en potencia mínima y la<br>presión actual es más del 63 PSI. | 0 PSI ~ 65 PSI   |

# 3.2.4 Configuración de Control

| Menús                                                                                                    | Configuración de Menú | Contenidos                                                    | Rango de Entrada             |
|----------------------------------------------------------------------------------------------------|-----------------------|---------------------------------------------------------------|------------------------------|
|                                                                                                    | Р                     | Valor P del PID (proporcional)                                | 0 ~ 200                      |
|                                                                                                    | I                     | Valor I del PID (Integral)                                    | 0 ~ 200                      |
|                                                                                                    | D                     | Valor D del PID (derivado)                                    | 0 ~ 200                      |
|                                                                                                    | CYCLE TIME            | Tiempo de muestreo del control PID                            | 0 ~ 999 ms                   |
|                                                                                                    | ALTERNACION           | Cambia la secuencia de la bomba principal a                   | 0 ~ 999 hrs (configurar en 0 |
|                                                                                                    |                       | la siguiente bomba disponible                                 | para cambiar cada ciclo)     |
|                                                                                                    | FRICCION              | Compensación por pérdida de fricción PSI                      | 0 PSI ~ 900 PSI              |
|                                                                                                    | RETRASO DE MARCHA     | El tiempo de retraso para el iniciar la salida de bombeo      | 0 ~ 999 SEC                  |
|                                                                                                    | RETRASO DE PARADA     | El tiempo de retraso para detener la salida de bombeo         | 0 ~ 999 SEC                  |
| CONTROL                                                                                                    | RET PARADA DE JOCKEY  | El tiempo de retraso después que se inicia la bomba principal | 0 ~ 999 SEC                  |
|                                                                                                    | TIPO DE OPERACION     | Configurar el tipo de operación. VFD = multiples VFD          | VFD, 1VFD+ATL                |
|                                                                                                    |                       | Sistema de control (1 VFD para cada bomba)                    |                              |
|                                                                                                    |                       | 1VFD+ATL = Un sistema de control VFD                          |                              |
|                                                                                                    |                       | (combinación de 1 VFD y arrancadores)                         |                              |
| RETRA. SUCSION BAJA       Tiempo de retraso antes de parar la bomba         debido a baja succión                                            |                       | 10 ~ 999 SEC                                                  |                              |
|                                                                                                    |                       |                                                               |                              |
|                                                                                                    | REAJUSTAR SUC. BAJA   | Método utilizado para restablecer la válvula                  | AUTO, MANUAL                 |
|                                                                                                    |                       | de cierre de baja succión                                     |                              |
|                                                                                                    | RET.REAJ.SUC.BAJA     | Cuando el reajuste de succión baja se configura               | 10 ~ 999 SEC (2.78 hrs)      |
|                                                                                                    |                       | en auto, este es el momento en que el controlador             |                              |
|                                                                                                    |                       | esperará antes de intentar reiniciar.                         |                              |
| RETRA, BAJA PRESION       Tiempo de retraso antes de debido a falla de baja presió         INICIAR       Todos los parámetros ajustados a la |                       | Tiempo de retraso antes de parar el bombeo                    | 10 ~ 999 SEC                 |
|                                                                                                    |                       | debido a falla de baja presión.                               |                              |
|                                                                                                    |                       | Todos los parámetros ajustados a los valores predeterminados  | Si, No                       |
|                                                                                                    |                       | de fábrica (Excepto Datos de Configuración)                   |                              |

# 3.2.5 Configuración del Sensor

| Menús  | Configuración de Menú | Contenidos                                 | Rango de Entrada |
|--------|-----------------------|--------------------------------------------|------------------|
| SENSOR | TIPO DE SENSOR        | Rango de ajuste / configuración del Sensor | 29 PSI ~ 720 PSI |
|        | ADJUSTE DE SENSOR     | Valor de ajuste del Sensor                 | -72 PSI ~ 72 PSI |

# 3.2.6 Configuración del VFD

| Menús | Configuración de Menú                                                                                                    | Contenidos                                                      | Rango de Entrada |
|-------|----------------------------------------------------------------------------------------------------|-----------------------------------------------------------------|------------------|
|       | RETRASO DE PARADA                                                                                                    | Tiempo de retraso cuando la última bomba para después           | 0 ~ 60 Segundos  |
|       |                                                                                                    | de que la velocidad de VFD baja a su rango mínimo               |                  |
|       | VELOCIDAD MINIMA                                                                                                    | Velocidad mínima de salida del VFD                              | 10 ~ 90%         |
|       | VELOCIDAD DE PARADA                                                                                                    | La ultima bomba para cuando su velocidad es menor a sus valores | 20 ~ 90%         |
|       |                                                                                                    | configurados y cuando el VFD RETRASO DE PARADA esta hecho       |                  |
|       | VALOR DE VELOCIDAD                                                                                                    | Muestra el valor de salida del VFD en la pantalla principal     | 100%, 60Hz, 50Hz |
| VFD   | VFD REINICIO AUTOMATICO Restablecimiento de los tiempos después de que ocurre una<br>alarma mientras el VFD estaba funcionando |                                                                 | 0 ~ 20           |
|       |                                                                                                    |                                                                 |                  |
|       | RELLENO DE TUBERIA                                                                                                    | IO DE TUBERIA Apaga o prende esta función                       |                  |
|       | RELLENO VELOCIDAD         La velocidad preseleccionada en que la bomba funcionará y                                            |                                                                 | 10- 90% or VFD   |
|       |                                                                                                    | lentamente llenará las tuberías. Opera con RELLENO DE TUB.      | velocidad minima |
|       |                                                                                                    | TIEM o cuando la PRESIÓN CONFIGURADA es alcanzada               |                  |
|       | RELLENO DE TUB. TIEM                                                                                                    | El tiempo que la bomba funcionará. Si alcanza                   | 5 ~ 600 Segundos |
|       |                                                                                                    | la presión establecida durante este tiempo, el                  |                  |
|       |                                                                                                    | sistema cambiará a PID de inmediato                             |                  |

# 3.2.7 Configuración de Proteccion

| Menús                                                                                  | Configuración de Menú | Contenidos                                                   | Rango de Entrada |
|----------------------------------------------------------------------------------------|-----------------------|--------------------------------------------------------------|------------------|
|                                                                                        | PREVENCION REPOSO     | Cuando se establece en USADA, si la bomba                    | USADO, NO USADO  |
|                                                                                        |                       | principal no ha sido utilizada en 10 días, el sistema        |                  |
|                                                                                        |                       | encenderá la bomba principal automáticamente a la            |                  |
|                                                                                        |                       | velocidad mínima de funcionamiento durante 60                |                  |
|                                                                                        |                       | segundos. A continuación, cambiará la bomba                  |                  |
|                                                                                        |                       | principal. El mismo proceso se repetirá si la                |                  |
| PROTECCION         PREVENCION DE         Siguiente bomba no funciona por 10 días, etc. |                       |                                                              |                  |
|                                                                                        |                       | USADO, NO USADO                                              |                  |
|                                                                                        | CONGELACION           | automáticamente la salida mínima del VFD durante 30 segundos |                  |
|                                                                                        |                       | y luego pasara a la siguiente bomba cuando la temperatura    |                  |
|                                                                                        |                       | es menor de 0C (32F). Esto ocurrirá cuando todas las bombas  |                  |
|                                                                                        |                       | se detienen por más de 30 segundos al mismo tiempo           |                  |
|                                                                                        | CONTRASEÑA UTILIZADA  | Vea la sección de contraseña para su descripción             | USADO, NO USADO  |
|                                                                                        | CONTRASEÑA            |                                                              | 0000 ~ 9999      |

# 3.2.8 Configuración de Sistema

| Menús                                                                     | Configuración de Menú | Contenidos                                                                                                    | Rango de Entrada |
|---------------------------------------------------------------------------|-----------------------|----------------------------------------------------------------------------------------------------|------------------|
|                                                                           | VOLVER AL PRINCIPAL   | Vuelve a la pantalla principal después de un tiempo                                                                                         | 10 ~ 300         |
|                                                                           |                       | pre-determinado, sino utiliza ningún tipo de teclas de control.                                                                             |                  |
|                                                                           | TIEMPO LUZ DE FONDO   | Después del tiempo programado, la luz de fondo del LCD se apaga<br>automáticamente 10 ~ 999. Esto se puede desactivar creando el valor 999. | 10 ~ 999         |
|                                                                           | INTERVALO DE DATOS    | Establece la frecuencia de muestreo para el registro de datos de funcionamiento.                                                            | 10 ~ 999         |
| SISTEMA                                                                   | CODIGO DE PRUEBA      | Código interno para revisar el sistema                                                                                                    | 0 ~ 9999         |
|                                                                           | SALIDAS 1-5           | Salidas de relé 1-5 permiten hasta 5A @ 250V                                                                                                |                  |
| SALIDAS DIGITALES 6-13 Salida digital es transistor. Alta = 5V Baja = 0 V |                       |                                                                                                    |                  |
|                                                                           |                       | Los valores disponibles para las salidas:                                                                                                   |                  |
|                                                                           |                       | NO SE UTILIZA, BOMBAS PARADAS (OFF), BOMBEANDO,                                                                                             |                  |
|                                                                           |                       | ALARMA GENERAL, BAJA SUCCIÓN, BOCINA (TIMBRE),                                                                                              |                  |
|                                                                           |                       | P1-P4 VFD FUNCIONANDO, P1-P4 ALT FUNCIONANDO,                                                                                               |                  |
|                                                                           |                       | BAJA PRESIÓN, ALTA PRESIÓN, VFD1-4 FLT / HOA, FALLA DEL SENSOR                                                                              |                  |
|                                                                           | LENGUAJE              | Selección de Lenguaje                                                                                                    | English/Espanol  |
|                                                                           | UNIDAD DE PRESIÓN     | Unidad de medida para la entrada análoga                                                                                                    | PSI/BAR          |

# 3.2.9 Configuración de Comunicación (RS-485)

| Menús      | Configuración de Menú | Contenidos                   | Range de Entrada   |
|------------|-----------------------|------------------------------|--------------------|
|            | PARITY                | Seleccione el tipo de parity | EVEN, ODD, NONE    |
| ESTABLECER | BAUDRATE              | Velocidad de transmisión     | 9600, 14400, 19200 |
| COMM       | NODE                  | Dirección de la red NODE     | 1 ~ 31             |
|            | DATA BITS             |                              | 8                  |
|            | STOP BIT              |                              | 1, 2               |

# 3.2.10 Configuración de Comunicación

| Menús     | Configuración de Menú | Contenidos                                            | Rango de Entrada    |
|-----------|-----------------------|-------------------------------------------------------|---------------------|
|           | ADJUSTE DE PROGRAMA   | Esta función permite que la presión se ajuste en base | NO USADO, A TIEMPO, |
|           | 00:00:00 ~ 00:00:00   | a un horario. Si en ciertos días de la semana, quiere | SEMANAL, MENSUAL    |
| PROGRAMAR |                       | que la presión sea diferente, se debe establecer el   |                     |
|           | MARTES                | funcionamiento horario para SEMANAL después,          |                     |
|           | FEBRERO               | establezca las presiones para los días de la          |                     |
|           |                       | semana.                                               |                     |

# 3.3 Menú de configuración y de métodos de entrada

Ejemplo para cambiar la configuración de datos

| DATE/TIME | PUMP SET | PRESSURE |
|-----------|----------|----------|
| CONTROL   | SENSOR   | VFD      |
| PROTECT   | SYSTEM   | PROGRAM  |
| COMM SET  | ALARMS   | DATA LOG |

<Fig 1> Pantalla de Configuración de Menú

| DATE & TIME SETUP (4.0/RUN) |   |
|-----------------------------|---|
| 2005 / 12 / 22 [WED]        |   |
| 11:00:00                    |   |
|                             | - |

<Fig 2> Cambios en la pantalla de configuración de datos

| DATE & TIME SETUP (4.0/RUN) |
|-----------------------------|
| 2005 / 12 / 22 [WED]        |
| 11 : 00 : 00                |

<Fig 3> Cambiar la configuración de la fecha en la pantalla

- 1. La pantalla cambiará a <Figura 2> si se pulsa la tecla ENTER tras seleccionar Fecha / Hora en el menú de configuración <Figura 1>.
- Moverse a la posición que necesita modificar: año / mes / día / semana apretando las teclas derecha e izquierda. Presione la tecla ENTER y edite cuando parpadea.
- 3. Cambie valores utilizando las teclas de arriba / abajo.
- 4. Guardar el valor modificado pulsando la tecla ENTER.
- 5. Salir a la pantalla principal pulsando la tecla ESC.

Ejemplo para cambiar la configuración de la presión

| Opr Pre. | 58 PSI    | 2004/12/12 |
|----------|-----------|------------|
| Set Pre. | 60 PSI    | 00:00:00   |
|          | P2<br>40% | P3 8 P4 8  |

Pulse el botón "MENU"

<Fig 1> Pantalla Principal

| DATE/TIME | PUMP SET | PRESSURE |
|-----------|----------|----------|
| CONTROL   | SENSOR   | VFD      |
| PROTECT   | SYSTEM   | PROGRAM  |
| COMM SET  | ALARMS   | DATA LOG |
| COMM SET  | ALARMS   | DATA LOG |

Utilice las teclas ARRIBA / ABAJO y DERECHA / IZQUIERDA para ir al Menú de Presión.

<Fig 2> Pantalla de Configuración de Menú

| DATE/TIME | PUMP SET | PRESSURE |
|-----------|----------|----------|
| CONTROL   | SENSOR   | VFD      |
| PROTECT   | SYSTEM   | PROGRAM  |
| COMM SET  | ALARMS   | DATA LOG |
|           |          |          |

Pulse la tecla "Enter" para abrir el Menú de Presión.

<Fig 3> Cambios en la pantalla de configuración de Presión

| (60.0/RUN) |
|------------|
| 60 PSI     |
| 150 PSI    |
| 20 PSI     |
|            |

Moverse a la posición que necesita modificar utilizando las teclas ARRIBA / ABAJO. Pulse la tecla "ENTER".

<Fig 4> Cambios en la pantalla de configuración de Presión

| PRESSURE SETUP  | (60.0/RUN) |
|-----------------|------------|
| SET PRESSURE    | 6 PSI      |
| HIGH PRE. LIMIT | 150 PSI    |
| LOW PRE. LIMIT  | 20 PSI     |
|                 |            |

Utilice las teclas ARRIBA / ABAJO y DERECHA/ IZQUIERDA para editar.

<Fig 5> Cambios en la pantalla de configuración de Presión

| PRESSURE SETUP  | (60.0/RUN) |
|-----------------|------------|
| SET PRESSURE    | 6 PSI      |
| HIGH PRE. LIMIT | 150 PSI    |
| LOW PRE. LIMIT  | 20 PSI     |
|                 |            |

Guardar el valor cambiado pulsando la tecla ENTER. Volver a la pantalla principal pulsando la tecla ESC.

<Fig 6> Cambios en la pantalla de configuración de Presión

# Capítulo 4

# 4.1 Esquema de Circuito Eléctrico Típico para un Sistema Triplex VFD (OPER TYPE = VFD)

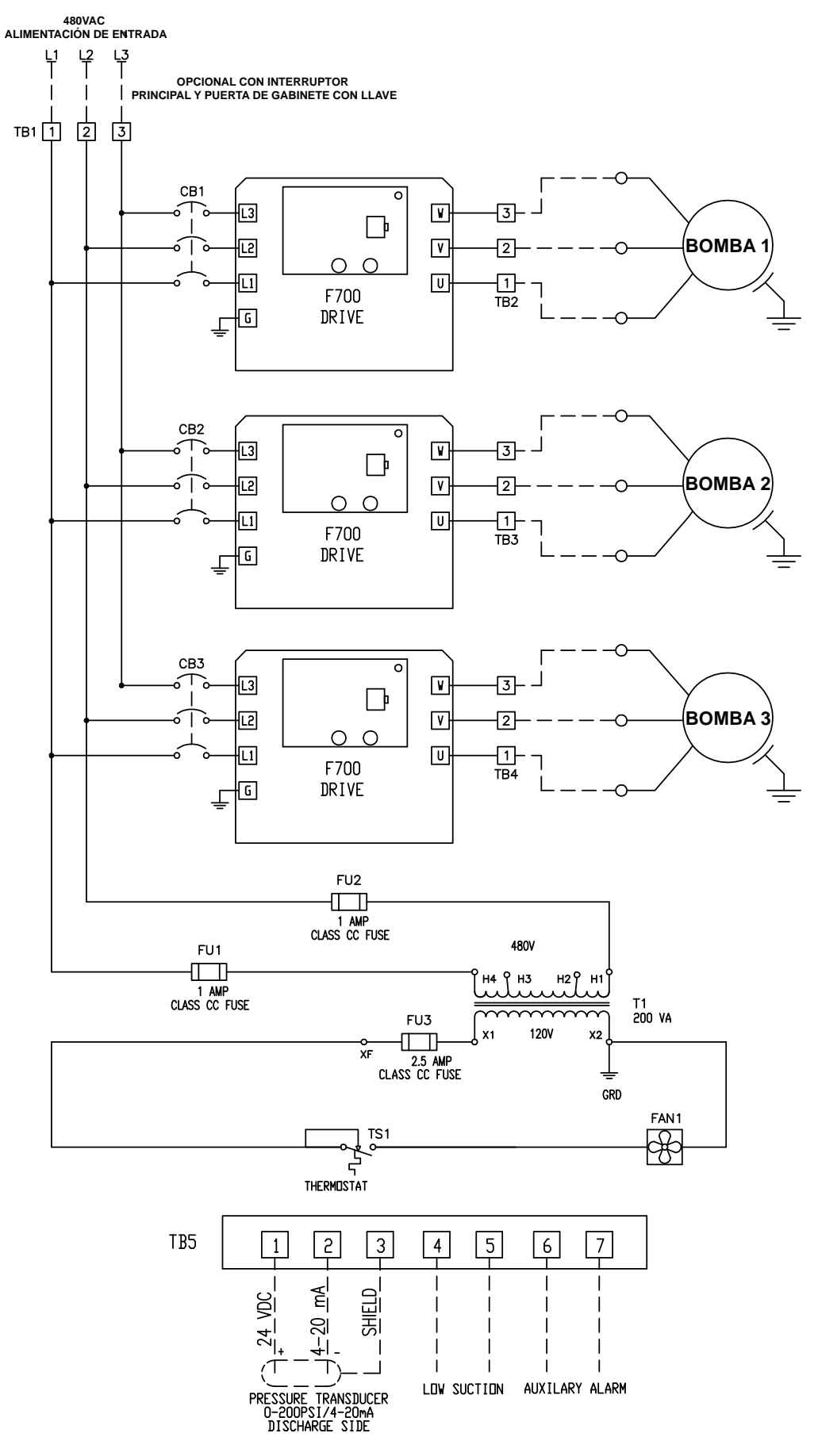

# 4.2 Esquema de Circuito Típico para un Controlador Triplex (OPER TYPE = VFD)

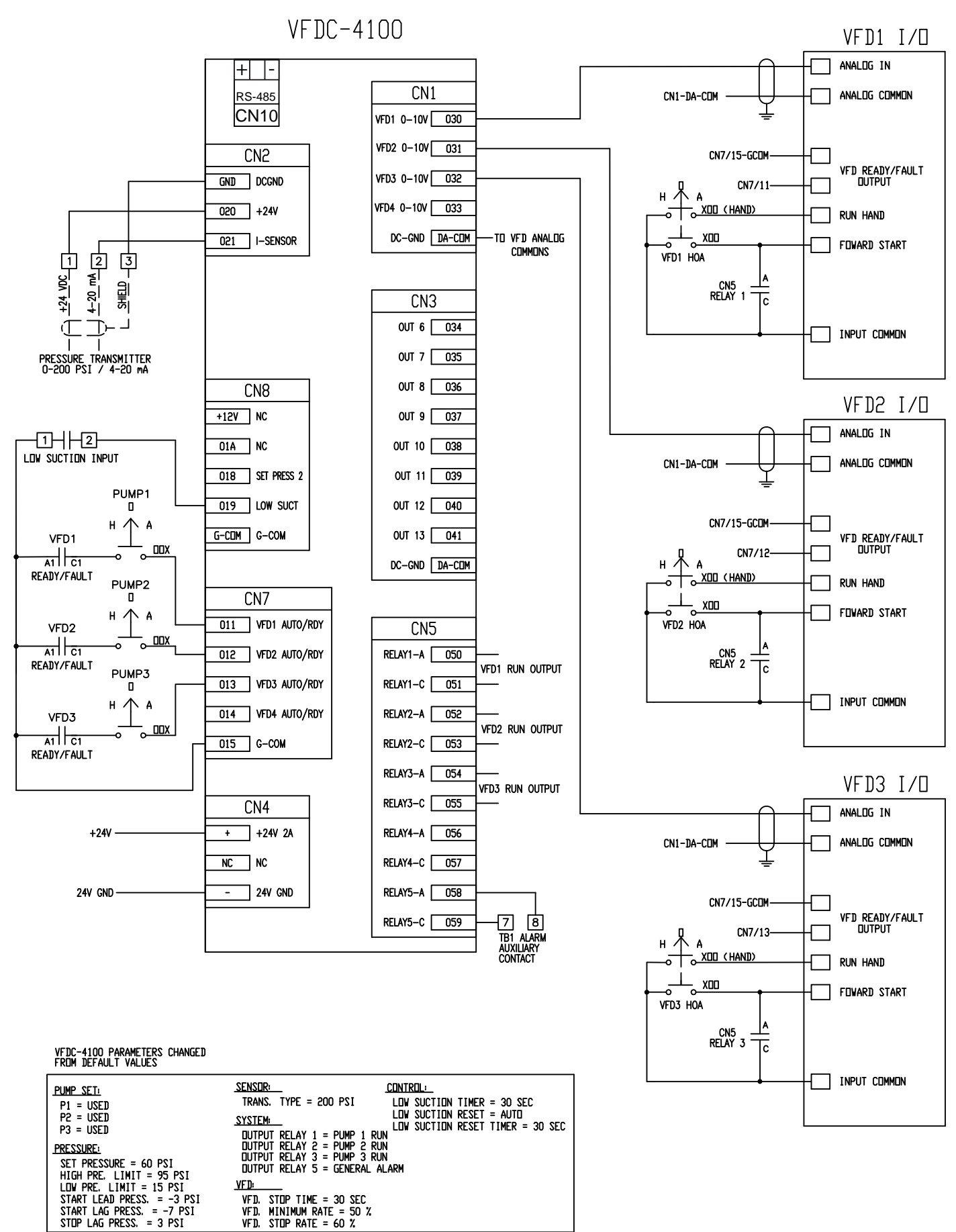

# 4.3 Esquema de Circuito Eléctrico Típico para un sistema Triplex VFD (OPER TYPE = 1VFD+ALT)

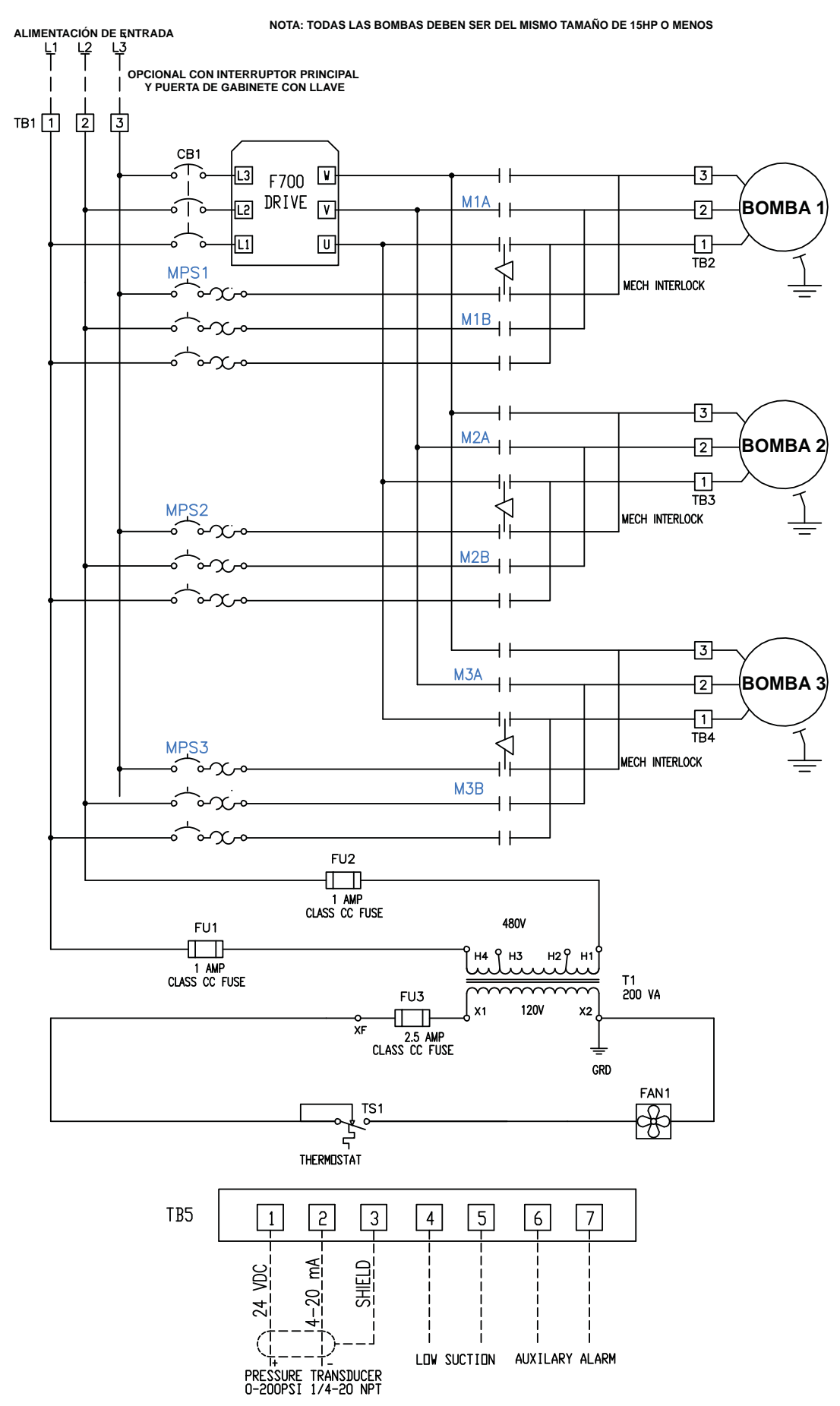

# 4.4 Esquema de Circuito Típico para un Controlador Triplex (OPER TYPE = 1VFD+ATL)

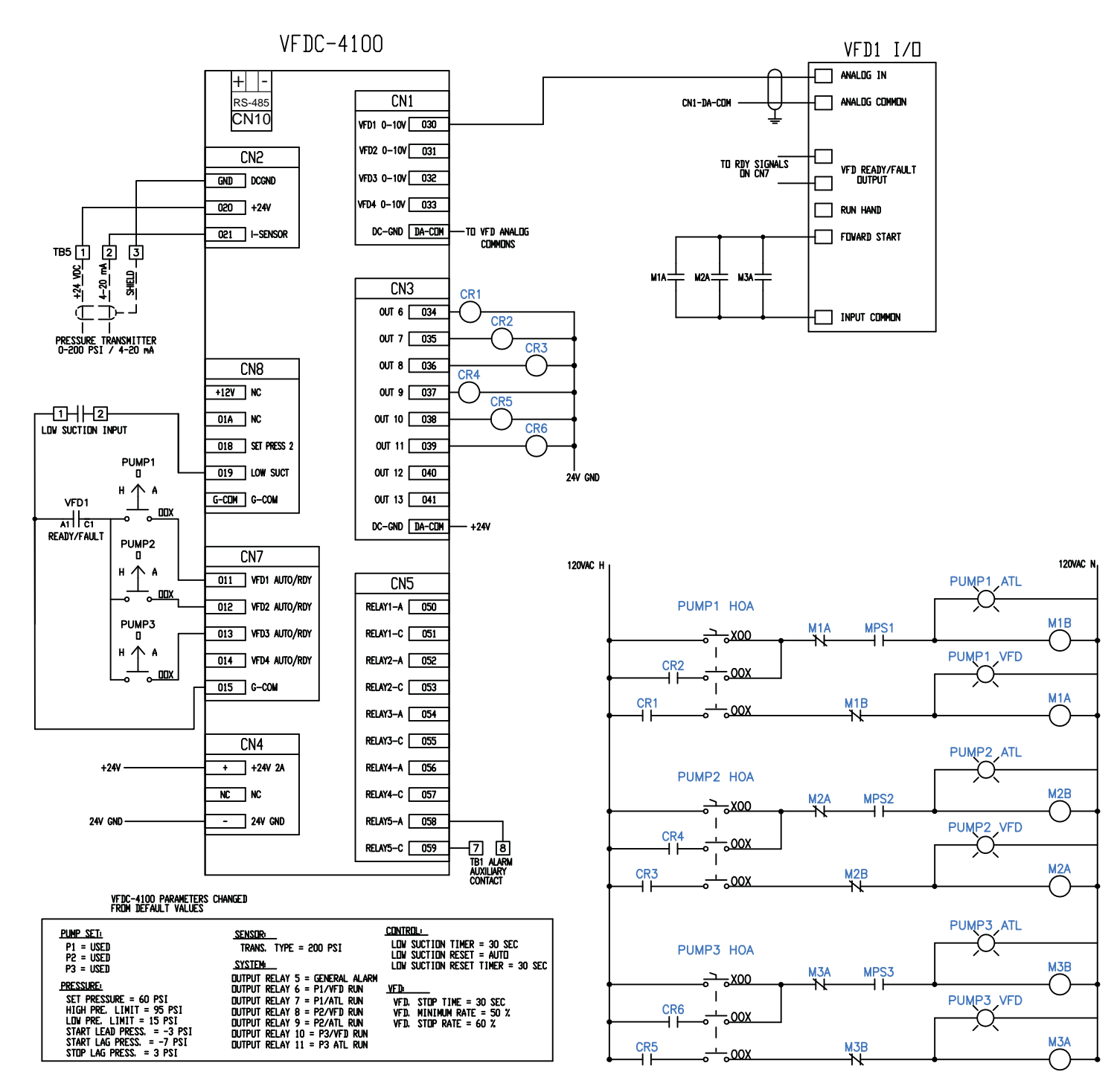

# 5.1 Solución de problemas

| Problema                             | Causado Por                                         | Soluciones                                                       |
|--------------------------------------|-----------------------------------------------------|------------------------------------------------------------------|
|                                      | Bomba de aire bloqueada                             | Consulte con su mecánico contratista                             |
|                                      | Revizar que la válvula de reflujo no este dañada    | Consulte con su mecánico contratista                             |
|                                      | Insuficiente capacidad de la bomba                  | Consulte con su mecánico contratista                             |
| La presión de                        | Mala conexión al transmisor de presión              | Consulte con su mecánico contratista                             |
| operación no                         | Filtración de objetos extraños en la bomba          | Consulte con su mecánico contratista                             |
| incrementa                           | Acoplamiento roto                                   | Consulte con su mecánico contratista                             |
| después que la                       | Bomba en rotación inversa                           | Consulte con su mecánico contratista                             |
| bomba comienza                       | La válvula de descarga esta cerrada.                | Consulte con su mecánico contratista                             |
| a funcionar                          | Filtración de aire en la tubería de descarga        | Consulte con su mecánico contratista                             |
|                                      | Cañería de descarga rota (Alarma de baja presión)   | Consulte con su mecánico contratista                             |
|                                      | Transductor de presión dañado                       | Reemplace el transductor de presión                              |
|                                      | Incorrecto rango de parada en el VFD                | Aumentar el rango de parada en el VFD                            |
| La bomba no                          | Mala conexión con el transductor de presión         | Conectar la manguera del transductor de presión                  |
| para de funcionar                    | Transductor de presión defectuoso                   | Comparar manómetro con el transductor, sustituir si es necesario |
|                                      | Revizar que la válvula de reflujo                   | Consulte con su mecánico contratista                             |
| Bomba repite                         | Presión anormal en el tanque de presión             | Consulte con su mecánico contratista                             |
| comienzo y parada                    | Insuficiente capacidad en el tanque de presión      | Consulte con su mecánico contratista                             |
| frecuentemente                       | Voltaje anormal                                     | Revizar el voltaje                                               |
| Sobre corriente                      | Motor defectuoso                                    | Consulte con su mecánico contratista                             |
| y corto circuito                     | Bomba dañada                                        | Consulte con su mecánico contratista                             |
| mientras la bomba                    | Filtración de objetos extraños en la bomba          | Consulte con su mecánico contratistar                            |
| está funcionando                     | Interruptor de circuito apagado                     | Prender interruptor de circuito                                  |
|                                      | No hay agua en el depósito.                         | Llenar el depósito con agua (reserva)                            |
| La bomba no                          | El motor esta fuera de servicio                     | Reparar o cambiar el motor                                       |
| comienza al                          | Voltaje anormal                                     | Revizar el voltaje                                               |
| prenderla                            | VFD corto circuito                                  | Reiniciar el VFD.                                                |
|                                      | El transductor de presión está fuera de servicio    | Reparar o cambiar el transductor de presión                      |
|                                      | El motor no está conectado correctamente (cableado) | Revizar conexiones del motor                                     |
| Bomba funciona<br>fuera de secuencia | Mala conexión del panel de control (cableado)       | Corregir la conexión (cableado)                                  |
| Pantalla LCD no                      | Ruido excesivo.                                     | Apague y encienda la unidad o reinicie                           |
| se puede ver                         | Pantalla LCD defectuosa.                            | Reemplaze la pantalla LCD                                        |

# Capítulo 6

# 6.1 Falla de alarma y acciones correctivas

#### 6.1.1 Alarma de Alta Presión

| Opr Pre. 1          | 50 PSI 🚠                               | HIGH PRESS                         |
|---------------------|----------------------------------------|------------------------------------|
| Set Pre.            | 60 PSI 🛛 🗖                             | 00:00:00                           |
| <b>PUTO</b><br>100% | P2         P3           40%         P3 | <u>3</u> ( <b>P</b> 4 ( <b>X</b> ) |

# 6.1.2 Alarma de Baja Presión

| Opr Pre.        | 0 PSI 💽   | LOW PRESS |
|-----------------|-----------|-----------|
| Set Pre.        | 60 PSI 🛄  | 00:00:00  |
| <b>UID</b> 100% | P2<br>40% | 3 × P4 ×  |

| Causa:     | La presión de descarga está más alta que el límite de   |
|------------|---------------------------------------------------------|
|            | presión ALTA mientras el sistema está funcionando.      |
| Reiniciar: | La presión de descarga cae por debajo del límite de pre |
|            | sión ALTA y el sistema a parado                         |
| Salida:    | La pantalla LCD muestra la luz LED de ERROR y la        |
|            | bocina suena                                            |
| Acciones:  | Revize la cañería y el sistema                          |
|            | ,                                                       |
|            |                                                         |
| Causa:     | La presión de descarga es menor que el límite de        |
|            | presión BAJA mientras el sistema está funcionando.      |
| Reiniciar: | Si la presión de descarga aumenta sobre el límite de    |
|            | presión BAJA antes que la Alar de Baia Presión, la      |
|            | bomba no parara. Requirira un reinicio manual           |
| Salida:    | La pantalla I CD muestra la luz I ED de ERROR y la      |
|            | bocina suena                                            |
| Acciones:  | Revize la cañería. El sistema parara si la alarma por   |
|            | más tiempo que el establecido (referirse a 3.2.4)       |
|            | Presione REINICIO (RESET) para limpiar la falla         |
|            |                                                         |
|            |                                                         |

| 6.1.3 Alarma de Nivel bajo de Agua                                                                                                    |                                              |                                                                                                    |
|----------------------------------------------------------------------------------------------------|----------------------------------------------|----------------------------------------------------------------------------------------------------|
| 6.1.3 Alarma de Nivel bajo de Agua<br>Opr Pre. 0 PSI $\longrightarrow$ LOW WATER<br>Set Pre. 60 PSI $\bigcirc$ 00:00:00<br>$\bigcirc$ $100\%$ $\bigcirc$ $92$ $\bigcirc$ $93$ $\bigcirc$ $94$ $\bigcirc$ | Causa:<br>Reiniciar:<br>Salida:<br>Acciones: | Baja presión de succión fue detectada en la tubería de<br>succión por un interruptor de presión (opcional) mien<br>tras el sistema estaba funcionando<br>Si REAJUSTAR SUC. BAJA (LOW SUCTION RST)<br>está en MANUAL, presione el botón de REINICIO<br>(RESET) para limpiar la alarma.<br>La pantalla LCD muestra la luz LED de ERROR y la<br>bocina suena<br>Revize la presión de succión, cañería, el cableado<br>de bajo nivel de agua y cambie el sensor de bajo nivel<br>de agua. El sistema parara si la alarma por más tiempo |
|                                                                                                    |                                              | que el establecido (referirse a 3.2.4) Presione REINICIO<br>(RESET) para limpiar la falla. La señal de baja succión<br>no debe estar establecida para limpiar la alarma.<br>Presione Cancelar (Cancel) para reiniciar o RUN/STOP<br>para hacer funcionar el sistema nuevamente.                                                                                                    |
| 6.1.4 Falla de Sensor/ Circuito Abierto                                                                                                    | Causa:                                       | El sensor de presión ha fallado, ha hecho corto circuito                                                                                                    |
| Opr Pre.0 PSISENS OPENSet Pre.60 PSI $\bigcirc$ 00:00:00 $\bigcirc$ $\boxed{100\%}$ $\boxed{P2}$ $\boxed{P3}$ $\boxed{P4}$ $\bigcirc$ $\boxed{100\%}$ $\boxed{P3}$ $\boxed{P4}$                          | Reiniciar:<br>Salida:<br>Acciones:           | o se ha abierto.<br>El sensor funciona normalmente<br>La pantalla LCD muestra la luz LED de ERROR y la<br>bocina suena<br>Revize la conexión al sensor de presión y remplácelo<br>si es necesario. Apriete RUN/STOP para hacer<br>funcionar el sistema después de cambiar el sensor                                                                                                    |
| 6.1.5 P1 HOA/VED, P2 HOA/VED etc.                                                                                                    |                                              |                                                                                                    |
| Opr Pre.58 PSIP1 HOA/FLT<br>00:00:00Set Pre.60 PSI $P3$ $P4$ 100% $P2$ $P3$ $P4$                                                                                                    | Causa:<br>Reiniciar:<br>Salida:              | El interruptor MANUAL/OFF/AUTO (HOA) no está en<br>la posición AUTO o la señal de error en el VFD está<br>presente cuando el sistema esta funcionando<br>La señal de error en el VFD fue reestablecida y el<br>sistema ha parado.<br>La pantalla LCD muestra la luz LED de ERROR y la<br>bocina suena.                                                                                                    |
|                                                                                                    | AUGIONES.                                    | la posición AUTO, revize que el cableado al controlador<br>entrada CN7 y parámetro de.                                                                                                    |

# 6.2 Pantalla de datos de alarma

# Alarma de la pantalla de vista de datos / Método de Reconocimiento

El sistema es capaz de registrar un total de 32 datos. Registra y muestra la alarma secuencialmente por número, fecha, tiempos que ocurren y tipo de alarma.

| ALARM DATA        | (0.0/RUN)      |
|-------------------|----------------|
| 1. 04/12/15 14:16 | 4 SENS OPEN    |
| 2. 04/12/15 14:16 | 2 LOW PRESS    |
| 3. 04/12/15 14:16 | 1 LOW WAT ST 💌 |

Flechas ARRIBA/ ABAJO: Desplaza la lista cada 1 línea.

# 6.3 Operación de datos de registro en la pantalla & tiempos de funcionamiento

Para acceder a la Operación de datos (Data Log) o a los tiempos de funcionamiento, tienes que ir a la Pantalla de Configuración de Menú.

| PUMP SET | PRESSURE                               |
|----------|----------------------------------------|
| SENSOR   | VFD                                    |
| SYSTEM   | PROGRAM                                |
| ALARMS   | DATA LOG                               |
|          | PUMP SET<br>SENSOR<br>SYSTEM<br>ALARMS |

Use las flechas ARRIBA/ABAJO o DERECHA/IZQUIERDA para ir al Menú de Operación de datos (Data Log).

Pantalla de Configuración de Menú

| DATE/TIME | PUMP SET | PRESSURE |
|-----------|----------|----------|
| CONTROL   | SENSOR   | VFD      |
| PROTECT   | SYSTEM   | PROGRAM  |
| COMM SET  | ALARMS   | DATA LOG |

Use las flechas ▲ o ▼ para elegir entre OPERA DATA ▲▼RUN TIME. Presione "ENTER" para visualizar.

# 6.3.1 Pantalla Operación de Registro de Datos

Es capaz de registrar un total de 2000 datos. Registra y muestra en el siguiente formato: mes / fecha, hora: minuto: segundo, lugar, presión actual, bomba principal, salida de corriente y condición.

| OPERA DATA |          |     | (0.0/RL | JN)    |
|------------|----------|-----|---------|--------|
| 12/24      | 13:24:08 | 4.0 | 1P      | 78%    |
| 12/24      | 13:29:39 | 4.0 | 1P      | 77%    |
| 12/24      | 13:32:39 | 4.0 | 1P      | 78%    |
| 12/24      | 13:43:39 | 4.0 | 1P      | 78%    |
| 12/24      | 13:42:21 | 0.0 | 1P      | 48%LoP |
| 12/24      | 13:55:21 | 0.0 | 1P      | 40%RUN |

Flechas ARRIBA/ ABAJO: Desplaza la lista cada 1 línea. Flechas DERECHA/IZQUIERDA: Desplaza la lista cada 60 líneas.

#### 6.3.2 Lista de Registros

Registra periódicamente durante la operación. Ajuste el sistema cuando el sistema está en funcionamiento. "12/23\_14:43:33\_\_\_\_0\_0\_\_\_1P\_\_\_0%"

|          | 12/23   | 14.45.55      | 0.0    | IF        | 0 /0         |                        |
|----------|---------|---------------|--------|-----------|--------------|------------------------|
| Registra | regular | mente según e | lvalor | estableci | do Operaciór | n Intervalo de Datos.  |
| "        | 12/26   | 14:43:33      | 0.0    | 1P        | 0%Hip"       | Alarma de Alta Presión |

| "12/23  | 14:43:33                                                                                                    | 0.0                                                                                                    | 1P                                                                                                    | 0%LoP"                                                                                                    |                                                                                                    | Alarma de Baja Presión                                                                                                    |                                                                                                    |  |
|---------|----------------------------------------------------------------------------------------------------|----------------------------------------------------------------------------------------------------|----------------------------------------------------------------------------------------------------|----------------------------------------------------------------------------------------------------|----------------------------------------------------------------------------------------------------|----------------------------------------------------------------------------------------------------|----------------------------------------------------------------------------------------------------|--|
| "12/23  | 14:43:33                                                                                                    | 0.0                                                                                                    | 1P                                                                                                    | 0%LoW"                                                                                                    |                                                                                                    | Alarma de Bajo Nivel de Agua                                                                                                    |                                                                                                    |  |
| "12/23  | 14:43:33                                                                                                    | 0.0                                                                                                    | 1P                                                                                                    | 0%I1E"                                                                                                    |                                                                                                    | VFD                                                                                                    | 1 Error                                                                                                    |  |
| "12/23  | 14:43:33                                                                                                    | 0.0                                                                                                    | 1P                                                                                                    | 0%I2E"                                                                                                    |                                                                                                    | VFD 2 Error                                                                                                    |                                                                                                    |  |
| "12/23  | 14:43:33                                                                                                    | 0.0                                                                                                    | 1P                                                                                                    | 0%I3E"                                                                                                    |                                                                                                    | VFD 3 Error                                                                                                    |                                                                                                    |  |
| "12/23  | 14:43:33                                                                                                    | 0.0                                                                                                    | 1P                                                                                                    | 0%l4E"                                                                                                    |                                                                                                    | VFD 4 Error                                                                                                    |                                                                                                    |  |
| "12/23  | 14:43:33                                                                                                    | 0.0                                                                                                    | 1P                                                                                                    | 0%LPS                                                                                                    | "                                                                                                    | Parac                                                                                                    | da de Baja Presión                                                                                                    |  |
| "12/23  | 14:43:33                                                                                                    | 0.0                                                                                                    | 1P                                                                                                    | 0%Sop                                                                                                    | "                                                                                                    | Sense                                                                                                    | or Abierto                                                                                                    |  |
| "12/23  | 14:43:33                                                                                                    | 0.0                                                                                                    | 1P                                                                                                    | 0%Sap                                                                                                    | ,,                                                                                                    | Falta                                                                                                    | de Sensor                                                                                                    |  |
| "12/23  | 14:43:33                                                                                                    | 0.0                                                                                                    | 1P                                                                                                    | 0%LWS                                                                                                    | 5"                                                                                                    | Graba                                                                                                    | ación de bajo nivel de agua de detiene cuando se                                                                                                    |  |
|         |                                                                                                    |                                                                                                    |                                                                                                    |                                                                                                    |                                                                                                    | sumir                                                                                                    | nistra alimentación.                                                                                                    |  |
| Se Mue  | estra como                                                                                                    | "12/23                                                                                                    | 14:43:3                                                                                                    | 33                                                                                                    | 0.0                                                                                                    | 1P                                                                                                    | 0%Pun"                                                                                                    |  |
| a cuand | o el funcion                                                                                                    | amiento del                                                                                                    | l sistema                                                                                                    | se inicia                                                                                                    |                                                                                                    |                                                                                                    |                                                                                                    |  |
| Se Mue  | estra como                                                                                                    | "12/23                                                                                                    | 14:43:3                                                                                                    | 33                                                                                                    | 0.0                                                                                                    | 1P                                                                                                    | 0%RUN"                                                                                                    |  |
| a cuand | o el funcion                                                                                                    | amiento del                                                                                                    | l sistema                                                                                                    | se para.                                                                                                    |                                                                                                    |                                                                                                    |                                                                                                    |  |
| Se Mue  | estra como                                                                                                    | "12/23                                                                                                    | 14:43:3                                                                                                    | 33                                                                                                    | 0.0                                                                                                    | 1P                                                                                                    | 0%STP"                                                                                                    |  |
|         | "12/23<br>"12/23<br>"12/23<br>"12/23<br>"12/23<br>"12/23<br>"12/23<br>"12/23<br>"12/23<br>"12/23<br>"12/23<br>"12/23<br>"12/23<br>Se Mue<br>ra cuand<br>Se Mue | "12/23 14:43:33<br>"12/23 14:43:33<br>"12/23 14:43:33<br>"12/23 14:43:33<br>"12/23 14:43:33<br>"12/23 14:43:33<br>"12/23 14:43:33<br>"12/23 14:43:33<br>"12/23 14:43:33<br>"12/23 14:43:33<br>"12/23 14:43:33<br>"12/23 14:43:33<br>"12/23 14:43:33<br>"12/23 14:43:33 | "12/23       14:43:33       0.0         "12/23       14:43:33       0.0         "12/23       14:43:33       0.0         "12/23       14:43:33       0.0         "12/23       14:43:33       0.0         "12/23       14:43:33       0.0         "12/23       14:43:33       0.0         "12/23       14:43:33       0.0         "12/23       14:43:33       0.0         "12/23       14:43:33       0.0         "12/23       14:43:33       0.0         "12/23       14:43:33       0.0         "12/23       14:43:33       0.0         "12/23       14:43:33       0.0         "12/23       14:43:33       0.0         "12/23       14:43:33       0.0         "12/23       14:43:33       0.0         "12/23       14:43:33       0.0         Se Muestra como       "12/23         "a cuando el funcionamiento de       Se Muestra como         Se Muestra como       "12/23         "a cuando el funcionamiento de       Se Muestra como | "12/23       14:43:33       0.0       1P         "12/23       14:43:33       0.0       1P         Se Muestra como       "12/23       14:43:3         ra cuando el funcionamiento del sistema       Se Muestra como       "12/23         ra cuando el funcionamiento del sistema       Se Muestra como       "12/23         ra cuando el funcionamiento del sistema       Se Muestra como       "12/23 | "12/23       14:43:33       0.0       1P       0%LoP         "12/23       14:43:33       0.0       1P       0%LoV         "12/23       14:43:33       0.0       1P       0%LoV         "12/23       14:43:33       0.0       1P       0%LoV         "12/23       14:43:33       0.0       1P       0%I1E"         "12/23       14:43:33       0.0       1P       0%I2E"         "12/23       14:43:33       0.0       1P       0%I3E"         "12/23       14:43:33       0.0       1P       0%I4E"         "12/23       14:43:33       0.0       1P       0%LPS         "12/23       14:43:33       0.0       1P       0%Sop         "12/23       14:43:33       0.0       1P       0%Sop         "12/23       14:43:33       0.0       1P       0%LVS         Se Muestra como       "12/23       14:43:33       14:43:33         ra cuando el funcionamiento del sistema se inicia       Se muestra como       "12/23       14:43:33         ra cuando el funcionamiento del sistema se para.       Se Muestra como       "12/23       14:43:33 | "12/23       14:43:33       0.0       1P       0%LoP"         "12/23       14:43:33       0.0       1P       0%LoP"         "12/23       14:43:33       0.0       1P       0%LoW"         "12/23       14:43:33       0.0       1P       0%IE"         "12/23       14:43:33       0.0       1P       0%IE"         "12/23       14:43:33       0.0       1P       0%IE"         "12/23       14:43:33       0.0       1P       0%IE"         "12/23       14:43:33       0.0       1P       0%IES"         "12/23       14:43:33       0.0       1P       0%LPS"         "12/23       14:43:33       0.0       1P       0%Sop"         "12/23       14:43:33       0.0       1P       0%Sop"         "12/23       14:43:33       0.0       1P       0%LVS"         Se Muestra como       "12/23       14:43:33       0.0         ra cuando el funcionamiento del sistema se inicia.       Se Muestra como       "12/23       14:43:33       0.0         ra cuando el funcionamiento del sistema se para.       Se Muestra como       "12/23       14:43:33       0.0 | "12/23       14:43:33       0.0       1P       0%LoP"       Alarm         "12/23       14:43:33       0.0       1P       0%LoP"       Alarm         "12/23       14:43:33       0.0       1P       0%LoW"       Alarm         "12/23       14:43:33       0.0       1P       0%I1E"       VFD         "12/23       14:43:33       0.0       1P       0%I2E"       VFD         "12/23       14:43:33       0.0       1P       0%I2E"       VFD         "12/23       14:43:33       0.0       1P       0%I4E"       VFD         "12/23       14:43:33       0.0       1P       0%I4E"       VFD         "12/23       14:43:33       0.0       1P       0%LoPs"       Paract         "12/23       14:43:33       0.0       1P       0%Sop"       Sense         "12/23       14:43:33       0.0       1P       0%Sop"       Falta         "12/23       14:43:33       0.0       1P       0%LWS"       Graba         sumir       Se Muestra como       "12/23       14:43:33       0.0       1P         ra cuando el funcionamiento del sistema se inicia.       Se Muestra como       "12/23       14:43:33 </td |  |

| OPERA DATA | (0.0/RUN) |         |
|------------|-----------|---------|
| P1:        | 10 HOURS  | 42 MINS |
| P2:        | 10 HOURS  | 47 MINS |
| P3:        | 2 HOURS   | 41 MINS |
| P4:        | 0 HOURS   | 0 MINS  |
|            |           |         |

#### 1. TIEMPO DE FUNCIONAMIENTO

Un registro de cada tiempo de funcionamiento de cada bomba se registra en la pantalla.

| ModBus Communication Functions & Address Code |                        |     |             |              |                             |  |
|-----------------------------------------------|------------------------|-----|-------------|--------------|-----------------------------|--|
| Functions                                     | Description            | W/R | ADDR. (Hex) | ADDR. (Dec.) | Data information            |  |
| Parameter Setup                               |                        |     |             |              |                             |  |
|                                               | 1: set pressure        | W   | 8201        | 33,281       |                             |  |
| D                                             | 2: set pressure 2      | W   | 8202        | 33,282       |                             |  |
| Pressure setup                                | 3: high pressure limit | W   | 8203        | 33,283       |                             |  |
|                                               | 4: low pressure limit  | W   | 8204        | 33,284       |                             |  |
| Parameter C                                   | heck                   |     |             |              |                             |  |
| Low water                                     | low water error        | R   | 7002        | 28,674       | 128:low water, 000:no error |  |
|                                               | VFD1 run               | R   |             |              | 01: VFD1 running            |  |
|                                               | VFD2 run               | R   | 7004        |              | 02: VFD2 running            |  |
| Pump Run state                                | VFD3 run               | R   | 700A        | 28,082       | 04: VFD3 running            |  |
|                                               | VFD4 run               | R   |             |              | 08: VFD4 running            |  |
| Current pressure                              |                        | R   | 700B        | 28,683       | current pressure            |  |
| Set pressure                                  |                        | R   | 700C        | 28,684       | set pressure                |  |
| Run state                                     |                        | R   | 700D        | 28,685       | 0x05: start, 0x04: stop     |  |
|                                               |                        | R   |             |              | 001: high pressure          |  |
|                                               |                        | R   |             |              | 002: low pressure           |  |
|                                               |                        | R   |             |              | 004: VFD1 fault/HOA         |  |
|                                               | error flag             | R   | 700E        |              | 008: VFD2 fault/HOA         |  |
|                                               |                        | R   |             | 28,686       | 016: VFD3 fault/HOA         |  |
| Error flag                                    |                        | R   |             |              | 032: VFD4 fault/HOA         |  |
|                                               |                        | R   | ]           |              | 064: low water alarm        |  |
|                                               |                        | R   |             |              | 128: low pressure alarm     |  |
|                                               |                        | R   |             |              | 256: sensor open            |  |
|                                               |                        | R   |             |              | 512: sensor short           |  |
|                                               |                        | R   |             |              | 1024: low water stop        |  |
|                                               | 1: year                | R   | 8001        | 32,769       | 2xxxx                       |  |
|                                               | 2: month               | R   | 8002        | 32,770       | xx                          |  |
|                                               | 3: day                 | R   | 8003        | 32,771       | xx                          |  |
| Time setup                                    | 4: week                | R   | 8004        | 32,772       | xx                          |  |
|                                               | 5: hour                | R   | 8005        | 32,773       | xx                          |  |
|                                               | 6: min                 | R   | 8006        | 32,774       | xx                          |  |
|                                               | 7: sec                 | R   | 8007        | 32,775       | xx                          |  |
|                                               | 1: lead pump           | R   | 8101        | 33,025       | 0 ~ 3 / 0:PUMP1, 3:PUMP4    |  |
|                                               | 2: pump1               | R   | 8102        | 33,026       | 0:not used , 1:used         |  |
| Pump setup                                    | 3: pump2               | R   | 8103        | 33,027       | 0:not used , 1:used         |  |
|                                               | 4: pump3               | R   | 8104        | 33,028       | 0:not used , 1:used         |  |
|                                               | 5: pump4               | R   | 8105        | 33,029       | 0:not used , 1:used         |  |
|                                               | 1: set pressure        | R   | 8201        | 33,281       | set pressure                |  |
|                                               | 2: set pressure 2      | R   | 8202        | 33,282       | set pressure 2              |  |
| Dropouro estur                                | 3: high pressure limit | R   | 8203        | 33,283       | High Pressure Limit         |  |
| Pressure setup                                | 4: low pressure limit  | R   | 8204        | 33,284       | Low Pressure Limit          |  |
|                                               | 5: start lead press    | R   | 8205        | 33,285       | Start Lead Pressure         |  |
|                                               | 6: start lag press     | R   | 8206        | 33,286       | Start Lag Pressure          |  |

SJE-Rhombus Controlador VFDC-4100 Manual del Usuario

|                    | 1: pvalue                 | R | 8301 | 33,537 | pvalue                |
|--------------------|---------------------------|---|------|--------|-----------------------|
|                    | 2: ivalue                 | R | 8302 | 33,538 | ivalue                |
|                    | 3: dvalue                 | R | 8303 | 33,539 | dvalue                |
|                    | 4: cycle time             | R | 8304 | 33,540 | cycle time            |
|                    | 5: alternation            | R | 8305 | 33,541 | shift                 |
| Control optun      | 6: friction               | R | 8306 | 33,542 | friction              |
| Control Setup      | 7: run delay              | R | 8307 | 33,543 | sec                   |
|                    | 8: stop delay             | R | 8308 | 33,544 | sec                   |
|                    | 9: jockey stop delay      | R | 8309 | 33,545 | sec                   |
|                    | 10: operation             | R | 830A | 33,546 | x                     |
|                    | 11: low suction TMR       | R | 830B | 33,547 | sec                   |
|                    | 12: Low suction RST       | R | 830C | 33,548 | N/A                   |
| Concerecture       | 1: trans type             | R | 8401 | 33,793 | trans type            |
| Sensor setup       | 2: sensor adjust          | R | 8402 | 33,794 | sensor adjust         |
|                    | 1: VFD stop time          | R | 8501 | 34,049 | sec                   |
|                    | 2: VFD minimum rate       | R | 8502 | 34,050 | %                     |
| VFD setup          | 3: VFD stop rate          | R | 8503 | 34,051 | %                     |
|                    | 4: VFD display type       | R | 8504 | 34,052 | %                     |
|                    | 5: VFD auto rest          | R | 8505 | 34,053 | no.                   |
|                    | 1: freeze prevention      | R | 8601 | 34,305 | 0: not used , 1: used |
| Droto ation a atum | 2: fix prevention         | R | 8602 | 34,306 | 0: not used , 1: used |
| Protection setup   | 3: password use           | R | 8603 | 34,307 | 0: not used , 1: used |
|                    | 4: password               | R | 8604 | 34,308 | 0: not used , 1: used |
| Error count        | high pressure alarm count | R | 9002 | 36,866 | no.                   |
|                    | low pressure alarm count  | R | 9004 | 36,868 | no.                   |
|                    | low water alarm count     | R | 9006 | 36,870 | no.                   |
|                    | VFD1 alarm count          | R | 9008 | 36,872 | no.                   |
|                    | VFD2 alarm count          | R | 900A | 36,874 | no.                   |
|                    | VFD3 alarm count          | R | 900C | 36,876 | no.                   |
|                    | VFD4 alarm count          | R | 900E | 36,878 | no.                   |
|                    | VFD1~4 all alarm count    | R | 9010 | 36,880 | no.                   |

# UN AÑO DE GARANTÍA LIMITADA

SJE-RHOMBUS<sup>®</sup> garantiza al cliente original que este producto estará libre de defectos de fabricación por un año después de la fecha de compra. Durante ese período de tiempo y sujeto a las condiciones que se establecen a continuación, SJE-RHOMBUS<sup>®</sup> reparará o reemplazará, al consumidor original, cualquier componente que resultará defectuoso debido a defectos en los materiales o en la fabricación de SJE-RHOMBUS<sup>®</sup>.

EL CABLEADO ELÉCTRICO Y EL MANTENIMIENTO DE ESTE PRODUCTO DEBEN SER REALIZADOS POR UN ELECTRICISTA AUTORIZADO.

ESTA GARANTÍA NO APLICA: (a) los daños debido a rayos o condiciones ajenas al control de SJE-RHOMBUS<sup>®</sup>; (B) a defectos o danos derivados de instalar incorrectamente,

operar o mantener la unidad; (C) a los fallos resultantes del abuso, mal uso, accidente o negligencia; (D) para las unidades que no están instalados en conformidad con las normas aplicables, ordenanzas, o prácticas comerciales aceptadas, y (E) a las unidades reparadas y / o modificados sin autorización previa de SJE-RHOMBUS<sup>®</sup>.

Algunos estados no permiten limitaciones en la duración de una garantía implícita, por lo que la limitación anterior puede a que no se aplique en su caso. Algunos estados no permiten la exclusión o limitación de daños incidentales o consecuentes, por lo que la limitación o exclusión anterior puede a que no se aplique en su caso. Esta garantía le da usted derechos legales específicos, y usted también puede tener otros derechos que varían de estado a estado.

PARA OBTENER EL SERVICIO DE GARANTÍA: El consumidor deberá asumir toda la responsabilidad y los gastos de remoción, reinstalación y de flete del controlador considerado defectuoso. Cualquier controlador que necesite ser reparado o

reemplazado bajo esta garantía deberá ser retornado a SJE-RHOMBUS<sup>®</sup>, o en el lugar que designe SJE-RHOMBUS<sup>®</sup>.

CUALQUIER GARANTÍA IMPLÍCITA DE COMERCIABILIDAD O APTITUD ESTÁN LIMITADA A LA DURACIÓN DE ESTA GARANTÍA ESCRITA. SJE-RHOMBUS® DE CUALQUIER FORMA, NO SERA RESPONSABLE POR NINGUNA INCIDENCIA O DAÑO COMO RESULTADO DE UN INCUMPLIMIENTO DE ESTA GARANTÍA POR ESCRITO O CUALQUIER GARANTÍA.

La garantía no será válida si se ha retirado la cubierta posterior de este producto. Llame a la fábrica con preguntas de servicio: 1-800-RHOMBUS (1-800-746-6287).

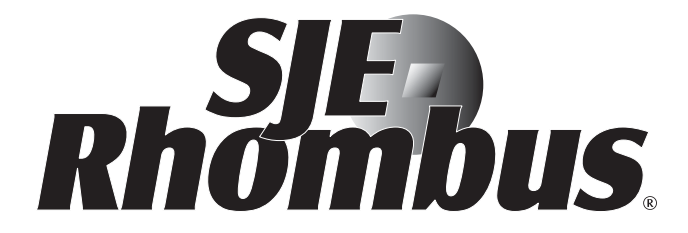

| NOTES: |  |
|--------|--|
|        |  |
|        |  |
|        |  |
|        |  |
|        |  |
|        |  |
|        |  |
|        |  |
|        |  |
|        |  |
|        |  |
|        |  |
|        |  |
|        |  |
|        |  |
|        |  |
|        |  |
|        |  |
|        |  |
|        |  |
|        |  |
|        |  |
|        |  |
|        |  |
|        |  |
|        |  |
|        |  |
|        |  |
|        |  |
|        |  |
|        |  |
|        |  |
|        |  |
|        |  |
|        |  |
|        |  |
|        |  |
|        |  |
|        |  |
|        |  |
|        |  |
|        |  |
|        |  |
|        |  |
|        |  |
|        |  |
|        |  |
|        |  |
|        |  |
|        |  |
|        |  |
|        |  |
|        |  |
|        |  |
|        |  |
|        |  |
|        |  |
|        |  |
|        |  |
|        |  |
|        |  |

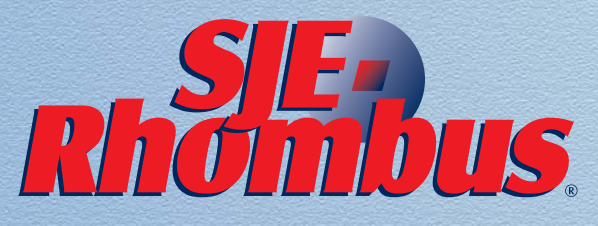

22650 County Highway 6, PO Box 1708 Detroit Lakes, MN 56502 USA **1-888-DIAL-SJE** (1-888-342-5753) Phone: 218-847-1317 Fax: 218-847-4617 www.sjerhombus.com

©SJE-Rhombus 08/17 1036912F